Ministerio de Hacienda - SSEAF Dirección General de Informática y Comunicaciones Dirección General de Jubilaciones y Pensiones Dirección General de Tesoro Público

### SINARH - RED BANCARIA

# Planilla Complementaria Permanentes Regularización de Pagos Complementarios

### Cap.X Artículo 122 Ley 6469/2020

### *Julio – 2020*

### V.1.0

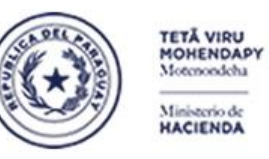

Parazuay de la gente

Subsecretaría de Estado de Administración Financiera Dirección General de Informática y Comunicaciones

#### INDICE

| A- | REGULARIZACIÓN DE PAGOS COMPLEMENTARIOS                                                 |
|----|-----------------------------------------------------------------------------------------|
| B- | CONFIRMACIÓN DE PAGOS COMPLEMENTARIOS14                                                 |
| C- | REVERSIÓN DE CONFIRMACIÓN DE PAGOS COMPLEMENTARIOS19                                    |
| D- | PLANILLA COMPLEMENTARIA PERMANENTES - LISTADO DE PENDIENTES Y AUTORIZADOS22             |
| E- | PLANILLA COMPLEMENTARIA PERMANENTES – REGULARIZACIÓN MASIVA DE PAGOS25                  |
| *  | ESTRUCTURA Y FORMATO DE ARCHIVO DE CARGA MASIVA                                         |
|    | a- ESTRUCTURA DE ARCHIVO PARA INCORPORAR PLANILLA DE PAGOS FALTANTES DE FUNCIONARIOS 29 |

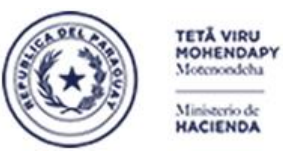

Paraguay de la gente

Subsecretaría de Estado de Administración Financiera Dirección General de Informática y Comunicaciones

#### A- Regularización de Pagos Complementarios

Para regularizar los pagos no registrados en el sinarh, conforme a documentos obrantes en el OEE, los responsables de la entidad lo podrán realizar accediendo al Menú Sinarh Red Bancaria – Procedimientos – Planilla Complementaria Permanentes - Regularización de Pagos Complementarios

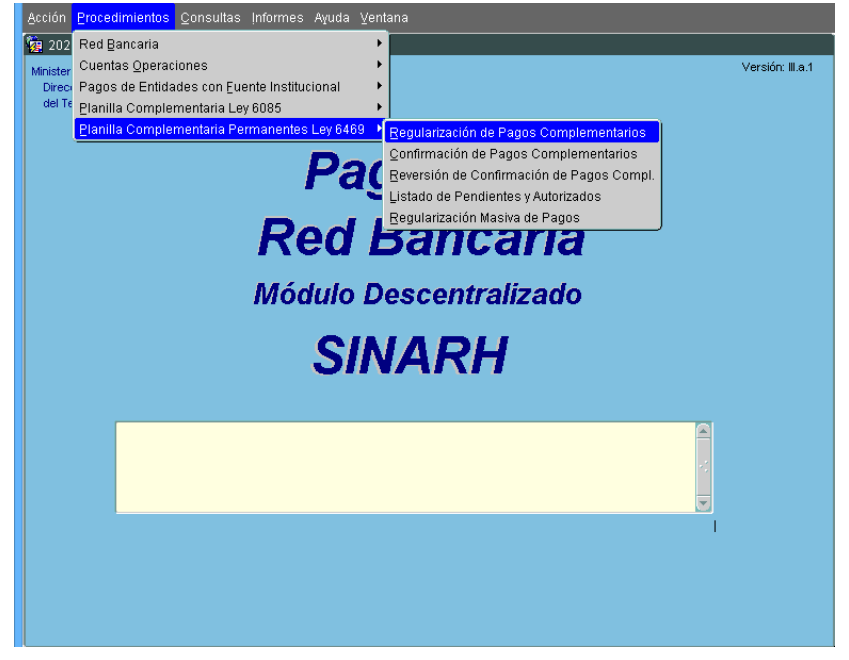

Esta opción nos lleva a la siguiente pantalla donde se puede ingresar el año (1), la entidad se despliega por defecto(2) y la cédula es ingresable ya sea tipeando o a través de su lista de valores (3).

| 🙀 PLANILLA                          | COMPLEM               | ENTARIA              |                             |                   |                         |                     |                     |       |
|-------------------------------------|-----------------------|----------------------|-----------------------------|-------------------|-------------------------|---------------------|---------------------|-------|
| <sup>p</sup> rograma: E<br>Usuario: | SFPPAF02              | Regulariza           | ición de Pag<br>PERMANE     | o Comple<br>ENTES | mentarios               | Fecha:<br>[erminal: | 02/07/2020<br>WEB   |       |
| Año:                                | 2.013                 | <b>(</b> 1) S        | ie debe Ingresa             | r el año          |                         |                     | 08                  |       |
| Entidad:                            | 12                    | 6 MINISTERIO         | D DE HACIEND                | DA 🧲              | 2) Ya retorna Doc.DGJP: |                     |                     |       |
| Cedula N°:                          |                       |                      |                             | -                 | er sistema              | Fec.D               | oc.:                |       |
| Cargo:                              |                       | Objeto:              | Inicio:                     | ]                 | Monto:                  |                     | Estado:             |       |
| Mes Objeto                          | Presubues             | Ca<br>tado Devengado | nt.Registros:<br>Jubilacion | Otros             | Grabar To<br>Monto      | dos:<br>Opc.        | Borrar Todo<br>Opc. | s: 🗌  |
|                                     | Ĭ                     | j j                  | 0                           | Desctos           | Liquido                 | Grab                | Borra               |       |
|                                     | 1                     |                      |                             |                   |                         |                     |                     |       |
|                                     |                       |                      |                             |                   | $\vdash$                |                     |                     |       |
|                                     | 1                     |                      |                             |                   |                         |                     |                     |       |
|                                     | +                     |                      |                             |                   |                         |                     |                     |       |
|                                     | 1                     |                      |                             |                   |                         |                     |                     |       |
|                                     |                       |                      |                             |                   | <u>├</u>                |                     |                     |       |
|                                     | ļ                     |                      |                             |                   |                         |                     |                     |       |
| *Valores por                        | sibles del T          | ipo Pag.: 1(Sal      | ario), 2 (Rem, (            | Compleme          | ntaria). 3 (Graf        | ificacion           | Ocasional), 4       | iva). |
| *El Monto L                         | <b>íquido</b> es      | calculado por el     | sistema, pero               | ) si se moi       | difica el <b>Deve</b>   | ngado, J            | ubilacion,          |       |
| Otros Desct                         | t <b>os</b> , será re | calculado. Si el     | Presupuesta                 | do, o Dev         | engado, es c            | ero, se d:          | ebe                 |       |
|                                     |                       | Confirmar            |                             | 9                 | Salir                   |                     |                     |       |
|                                     |                       | gorminia             |                             |                   | 2000                    |                     |                     |       |

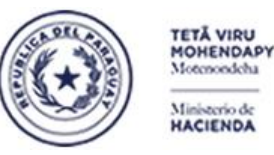

Paraguay de la gente

#### Subsecretaría de Estado de Administración Financiera Dirección General de Informática y Comunicaciones

La lista de valores de la cédula se activa mediante el botón que se indica en recuadro en rojo en la pantalla. Los botones disponibles son **Aceptar** y **Cancelar**. Para buscar un apellido y nombre, se deben colocar entre porcentajes. **Ejemplo**: %APELLIDO%NOMBRE%. Si el sistema encuentra datos que cumplan con esa condición, se despliegan en la ventana pudiendo seleccionar una fila ubicando el cursor encima y dándole un click con el mouse sobre el botón **Aceptar**.

A continuación, se debe hacer uso de la lista de valores del campo **Cargo** dándole un click con el mouse sobre el botón en recuadro rojo. Esto permitirá desplegar la ventana que se observa en el costado derecho en el cual se van a mostrar el **N° de Secuencia del Cargo, el Objeto, el Monto, la Fecha Inicio, Fecha Nombr, el Decreto Nomb**. Para seleccionar el Cargo, se debe ubicar el cursor sobre el registro deseado y presionar el botón **Aceptar** 

| 😨 PLANILL             | ACOMP    | PLEME          | NTARIA          |                         |                   |                       |                     |                      |                                                                                                    |
|-----------------------|----------|----------------|-----------------|-------------------------|-------------------|-----------------------|---------------------|----------------------|----------------------------------------------------------------------------------------------------|
| Programa:<br>Usuario: | BFPPAF   | 702            | Regulariza      | ción de Pago<br>PERMANE | o Comple<br>ENTES | mentarios             | Fecha:<br>Terminal: | 02/07/2020<br>WEB    |                                                                                                    |
| Año:                  | 2.01     | 7              |                 |                         |                   |                       |                     | 08                   |                                                                                                    |
| Entidad:              | 1:       | 2              | 6 MINISTERIO    | DE HACIEND              | A                 |                       | Doc.D               | )GJP:                | Es obligatorio utilizar la lista de valores del campo Cargo para despiegar los registros de<br>cargos registrados en el sinarh así como de los cargos faltantes regularizados |
| Cedula N              | •: 99    | 9999           | AUL             | N PEREZ                 |                   |                       | Fec.D               | oc.:                 |                                                                                                    |
| Cargo:                |          |                | Objeto:         | Inicio:                 |                   | Monto:                |                     | Estado:              | Cargos cuyos pagos desea regularizar (2000/000000000000000000000000000000000                                                                                                  |
|                       |          |                | Ca              | nt.Registros:           |                   | Grabar T              | odos: 🗌             | Borrar Todos:        |                                                                                                    |
| Mes Objet             | o Presu  | ipuesta        | ido Devengado   | Jubilacion              | Otros<br>Desctos  | Monto<br>Liquido      | Opc.<br>Graba       | Opc.<br>Borra        | Buscar[1%                                                                                                    |
|                       | -        |                |                 | 0                       | 0                 |                       |                     |                      | Sec. Objeto Monto Fecha Inicio Fecha Nomb. Decreto Nomb                                                                                                    |
|                       |          |                | +               |                         |                   |                       |                     |                      | 1 111 4900000 25/09/2017 25/09/2017 7744                                                                                                    |
|                       |          |                | 1               | į                       |                   |                       |                     |                      |                                                                                                    |
|                       |          |                |                 |                         |                   |                       |                     |                      |                                                                                                    |
|                       |          |                |                 |                         |                   |                       |                     |                      | Libicarse sobre el registro y darle click sobre el botón Acentar                                                                                                    |
|                       | _        |                |                 |                         |                   |                       |                     |                      |                                                                                                    |
|                       |          |                |                 |                         |                   |                       |                     |                      |                                                                                                    |
|                       |          |                |                 |                         |                   | [ ]                   |                     |                      |                                                                                                    |
| *Valores pr           | sibles   | del <b>Tir</b> | o Pag.: 1(Sala  | ario), 2 (Rem. (        | Compleme          | ntaria), 3 (Gra       | atificacion (       | ) Casional), 4 (Iva) |                                                                                                    |
| *El Monto             | Líquid   | o es c         | alculado por el | sistema, perc           | ) si se moo       | difica el <b>Deve</b> | engado, J           | ubilacion,           |                                                                                                    |
| Otros Des             | ctos, se | erá reca       | alculado. Si el | Presupuesta             | do, o Dev         | <b>engado</b> , es    | cero, se de         | ebe                  |                                                                                                    |
| completar.            |          | _              |                 |                         |                   |                       |                     |                      |                                                                                                    |
|                       |          |                | Confirmar       |                         | ŝ                 | alir                  |                     |                      | Buscar Cancelar                                                                                                    |

Al pasar en la sección de la grilla, se deberá cargar solamente el pago que no se encuentra registrado en el sinarh. Para ello, se debe cargar el **Mes**, el **Objeto**, el monto **Presupuestado**, el monto **Devengado**, el monto de **Jubilación**, el monto de **Otros descuentos**, el monto **Líquido**.

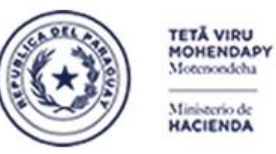

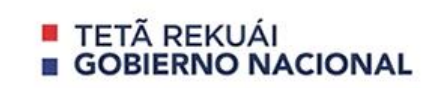

Si el programa detecta que el mes ingresado no se encuentra dentro del mes de la fecha de inicio del cargo, entonces, se va a desplegar el siguiente mensaje

| 🙍 PLANILLA COM              |                          |                                      |                               |                         |                      |
|-----------------------------|--------------------------|--------------------------------------|-------------------------------|-------------------------|----------------------|
| Programa: BFPPA<br>Usuario: | <sup>FO2</sup> Regulariz | ación de Pago<br>PERMANEN            | Complementar<br>ITES          | ios Fecha:<br>Terminal: | 02/07/2020<br>VVEB   |
| Año: 2.01                   | 7                        |                                      |                               |                         | 08                   |
| Entidad: 1                  | 2 6 MINISTERI            | O DE HACIENDA                        |                               | Doc.I                   | )GJP:                |
| Cedula N°: 999              | AUL ] 66666              | N PEREZ                              |                               | Fec.D                   | loc.:                |
| Cargo:                      | 1 📃 Objeto: 🗌            | <sup>111</sup> Inicio: <sup>25</sup> | <sup>/09/2017</sup> Monto:    | 4.900.000               | Estado:              |
| CONVALIDADO                 | S C                      | ant.Registros:                       | Gra                           | bar Todos: 🗌            | Borrar Todos: 🗌      |
| Mes Objeto Prod             | apuestado Devengado      | Jubilacion                           | Otros Monte<br>Desctos Liquid | o Opc.<br>Io Graba      | Opc.<br>a Borra      |
|                             | orms 0000000000          | ¥ ¥                                  |                               |                         | ×                    |
|                             | 🐑 Ein                    | nes no puede ser                     | menor al mes de               | e la Fecha de Ini<br>OK | cio                  |
|                             |                          |                                      |                               |                         |                      |
| *Valores posibles           | del Tipo Pag.: 1(Sa      | lario), 2 (Rem. Co                   | mplementaria), 3              | B (Gratificacion        | Ocasional), 4 (Iva). |
| *El Monto Líquic            | lo es calculado por e    | l sistema, pero :                    | si se modifica el             | Devengado, J            | ubilacion,           |
| completar.                  | era recalculado. Si e    | Presupuestad                         | n' n neveudado                | i, es cero, se a        | epe                  |
|                             | Confirmar                | ]                                    | Salir                         |                         |                      |

Si el programa detecta que ya existe un pago registrado en el sinarh para ese año, entidad, cedula, cargo y objeto, se desplegará el siguiente mensaje:

| 🙆 P           | LANILLA            | COMPLEME                     | NTARIA                            |                             |                         |                             |                                   |                          |             |                                       |
|---------------|--------------------|------------------------------|-----------------------------------|-----------------------------|-------------------------|-----------------------------|-----------------------------------|--------------------------|-------------|---------------------------------------|
| Prog<br>U:    | rama: E<br>suario: | FPPAF02                      | Regulariza                        | ación de Pa<br>PERMAN       | go Comple<br>IENTES     | mentarios                   | Fecha:<br>Terminal:               | 03/07/2020<br>WEB        | )           |                                       |
| Año           | ):                 | 2.017                        |                                   |                             |                         |                             |                                   | 08                       |             |                                       |
| Ent           | idad:              | 12                           | 6 MINISTERI                       | O DE HACIEN                 | DA                      |                             | Doc.l                             | DGJP: 📃                  |             |                                       |
| Ceo           | lula N°:           | 999999                       | JUA                               | N PEREZ                     |                         |                             | Fec.Doc.:                         |                          |             |                                       |
| Car           | go:                | 1                            | Objeto:                           | 11 Inicio:                  | 25/09/2017              | Monto:                      | 4.900.000 Estado: ACTIVO          |                          |             |                                       |
| CO            | NVALID             | ADOS                         | C                                 | ant.Registros:              |                         | Grabar                      | Grabar Todos: 🗌 🛛 Borrar Todos: 🗌 |                          |             |                                       |
| Mes           | ; Objeto           | Presupuesta                  | ado Devengado                     | Jubilacion                  | Otros<br>Desctos        | Monto<br>Liquido            | Opc.<br>Graba                     | Орс.<br>а Вогга          |             |                                       |
| 9             | 111                | 4.900.000                    | 4.900.000                         | 784.000                     | 0                       | 4.116.000                   |                                   |                          |             | L                                     |
| 10            | 111                | 4.900.000                    | 4.900.000                         | 784.000                     | 0                       | 4.116.000                   | Form                              | ns 19999                 |             | ••••••••••••••••••••••••••••••        |
|               |                    | ļ.                           | -                                 |                             | į –                     | <u>i</u>                    |                                   |                          |             |                                       |
|               | <u> </u>           | ļ                            |                                   |                             | ļ                       | ļ                           |                                   |                          | ERRO        | R! YA EXISTE UN PAGO REGISTRADO EN EL |
| <u> </u>      |                    | ÷                            |                                   |                             | <u> </u>                |                             |                                   | S                        | SINAR       | RH O REGULARIZADO POR PLANILLA        |
| ┝──           | 1                  | 1                            | -                                 |                             |                         |                             |                                   |                          | OBJET       | TO GASTO 111 .VERIFIQUE               |
|               | 1                  | İ                            | i                                 | İ                           | İ                       | İ                           |                                   |                          |             |                                       |
|               |                    |                              |                                   |                             |                         |                             |                                   |                          |             | QK                                    |
| *Val          | ores pos           | sibles del <b>Ti</b>         | po Pag.: 1(Sa                     | ^<br>lario), 2 (Rem.        | Compleme                | ,<br>ntaria), 3 (Gi         | atificacion                       | Ocasional                | ), 4 (Iva). |                                       |
| *El I<br>Otro | donto L<br>s Desct | íquido es c<br>os, será rec: | alculado por e<br>alculado. Si el | l sistema, pe<br>Presupuest | rosise mo<br>ado, o Dev | difica el Dev<br>engado, es | <b>vengado, J</b><br>s cero, se d | l <b>ubilacio</b><br>ebe | n,          |                                       |
| com           | pletar.            |                              |                                   |                             |                         |                             |                                   |                          |             |                                       |
|               |                    |                              | Confirmar                         |                             | \$                      | Salir                       |                                   |                          |             |                                       |
|               |                    |                              |                                   |                             |                         |                             |                                   |                          |             | J                                     |

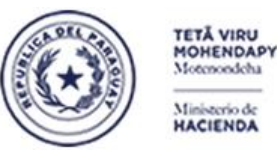

Paraguay de la gente

#### Subsecretaría de Estado de Administración Financiera Dirección General de Informática y Comunicaciones

Cuando el objeto de gasto es 111, el sistema trae automáticamente el monto de la asignación en el campo Monto Presupuestado como sugerencia. Lo mismo ocurre con el monto Devengado. El monto correspondiente a la Jubilación será calculado considerando que para años mayores al 2003, se tomará el 16% del monto Devengado, en tanto que para años inferiores, se tomará el 14% del monto Devengado. No obstante, se puede ingresar otro monto siempre y cuando, se cuente con los documentos que respalden tal valor. En el campo Otros Desctos se pueden ingresar descuentos varios, descuentos judiciales, etc. Para desplegar el monto Líquido, el sistema calcula tomando el monto Devengado y descontándole el monto de jubilación y los otros Desctos.

| 🧓 PLANILLA              | COMPLEMEN                | TARIA                |                        |                    |                       |                     |                   |        |
|-------------------------|--------------------------|----------------------|------------------------|--------------------|-----------------------|---------------------|-------------------|--------|
| Programa: E<br>Usuario: | 3FPPAF02                 | Regulariza           | ción de Pag<br>PERMANE | o Complei<br>INTES | mentarios             | Fecha:<br>Terminal: | 02/07/2020<br>WEB |        |
| Año:                    | 2.017                    |                      |                        |                    |                       |                     | 08                |        |
| Entidad:                | 12 6                     |                      | DE HACIEND             | A                  |                       | Doc.[               | )GJP:             |        |
| Cedula N°:              | 999999                   |                      | PEREZ                  |                    |                       | Fec.D               | oc.:              |        |
| Cargo:                  | 1                        | Objeto: 🚺 1          | 11 Inicio: 🛛           | 5/09/2017          | wonto                 | 4.900.000           | Estado:           |        |
| CONVALID                | ADOS                     | Ca                   | nt.Regist. os:         |                    | Grabar                | Todos: 🗌            | Borrar Todo       | s: 🗆   |
| Mes Objeto              | Presupuestad             | o Devengado          | Jubilacion             | Otros<br>Desctos   | Monto<br>Liquido      | Opc.<br>Graba       | Орс.<br>Вогга     |        |
| 9 111                   | 4.900.000                | 4.900.000            | 784.000                | 0                  | 4.116.000             |                     |                   |        |
|                         |                          |                      |                        |                    |                       |                     |                   |        |
|                         | $-\Delta$                | $-\Delta$            | $\mathbf{\Delta}$      |                    | $\mathbf{\Lambda}$    |                     |                   |        |
|                         |                          |                      |                        |                    |                       |                     | E.                |        |
|                         | Cuando el                | Sugiere el           | El monto               |                    | El monto              |                     |                   |        |
|                         | objeto es                | monto                | de Jubilacion          |                    | líquido es            |                     |                   |        |
|                         | 111, asume               | Presupuesta          | es calculado           |                    | calculado             |                     |                   |        |
|                         | argo para                | do como<br>Devengado |                        |                    | <u> </u>              |                     |                   |        |
|                         | el monto                 | Derenguuo            |                        |                    | <u> </u>              |                     | -                 |        |
|                         | Presupuestado            | <u> </u>             |                        |                    | <u> </u>              |                     |                   |        |
| *Valores nor            | ihlas dal <b>Tin</b> c   | l                    | ario) 2 (Rom (         | `omnlomor          | ntaria) 3.(Gr         | atificacion         | Ocasional) 4      | (hra)  |
| *Fl Monto I             | i <b>nuido</b> es cal    | culado nor el        | sistema nero           | si se mor          | lifica el <b>De</b> r | l. ohsnna           | uhilacion         | (194). |
| Otros Desci             | t <b>os</b> , será recal | culado. Si el        | Presupuesta            | do. o Deve         | engado, es            | s cero, se di       | ebe               |        |
| completar.              |                          |                      |                        |                    |                       |                     |                   |        |
|                         | Q                        | onfirmar             |                        | S                  | alir                  |                     |                   |        |

Para cargar otros objetos de gastos que no sea 111, el programa no sugiere monto alguno, sino que debe ser cargado por el usuario

| Mes | Objeto F | Presupuestad | o Devengado | Jubilacion | Otros<br>Desctos | Monto<br>Liquido |
|-----|----------|--------------|-------------|------------|------------------|------------------|
| 9   | 111      | 4.900.000    | 4.900.000   | 784.000    | 0                | 4.116.000        |
| 9   | 131      |              |             | 0          | 0                |                  |
|     |          |              |             |            |                  |                  |
|     |          |              |             |            |                  |                  |
|     |          |              |             | 1          |                  |                  |

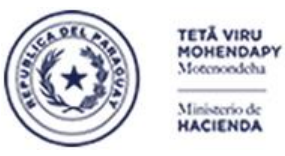

Paraguay de la gente

Subsecretaría de Estado de Administración Financiera Dirección General de Informática y Comunicaciones

El programa valida que cuando el objeto es 111, el monto Presupuestado ingresado no sea superior a la asignación del cargo tal como se indica en la siguiente pantalla y despliega el siguiente mensaje:

| و<br>کو ا    | LANILLA                  |                     | NTARIA                    |                       |                     |                       |                                                  |                   |             |
|--------------|--------------------------|---------------------|---------------------------|-----------------------|---------------------|-----------------------|--------------------------------------------------|-------------------|-------------|
| Prog<br>Us   | rama: E<br>suario:       | 3FPPAF02            | Regulariz                 | ación de Pa<br>PERMAI | go Comple<br>NENTES | mentarios             | Fecha:<br>Terminal:                              | 03/07/2020<br>WEB | )           |
| Año          | :                        | 2.017               |                           |                       |                     |                       |                                                  | 08                |             |
| Ent          | idad:                    | 12                  | 6 MINISTERI               | O DE HACIEN           | NDA                 |                       | Doc.D                                            | GJP:              |             |
| Ceo          | lula N°:                 | 999999              | /UL ] _                   | AN PEREZ              |                     | _                     | Fec.D                                            | oc.:              |             |
| Car          | go:                      | 1                   | Objeto:                   | 111 Inicio:           | 25/09/2017          | Monto:                | 4.900.000                                        | Estado:           | ACTIVO      |
| CO           | NVALIE                   | ADOS                | C                         | ant.Registree         |                     | Grabar                | Todos: 🗌                                         | Borrar T          | odos: 🗌     |
| Mes          | : Objeto                 | Presupuesta         | ido Never <sub>auto</sub> | Jubilacion            | Otros<br>Desctos    | Monto<br>Liquido      | Todos: Borrar Todos:<br>Opc. Opc.<br>Graba Borra |                   |             |
| 9            | [111                     | 5.000.000           | 4.900.000                 | 784.000               |                     | 4.116.000             |                                                  |                   |             |
| 10           | 111                      | 4.900.000           | 4.000 000                 | 784.000               | 0                   | 4.116.000             |                                                  |                   |             |
|              |                          |                     |                           |                       | +                   |                       | Forms                                            |                   |             |
|              |                          | i                   | ļ.                        | i                     |                     | į.                    |                                                  |                   |             |
|              |                          |                     |                           | Į                     |                     |                       |                                                  | <u>0</u> .        | El mon      |
| -            |                          |                     | -                         | <u> </u>              | +                   |                       |                                                  | <b>8</b> 20       | uelat       |
|              |                          |                     | ļ.                        | İ                     | 1                   | ļ                     |                                                  |                   |             |
| <u> </u>     |                          |                     |                           |                       |                     |                       |                                                  |                   |             |
|              |                          |                     | 1                         | 1                     | 1                   | İ                     |                                                  |                   |             |
| *Val         | ores pos                 | sibles del Tij      | po Pag.: 1(Sa             | lario), 2 (Rem        | . Compleme          | ntaria), 3 (Gi        | atificacion (                                    | Ocasional         | ), 4 (Iva). |
| *EI <b>I</b> | Aonto L                  | <b>.íquido</b> es c | alculado por e            | el sistema, pe        | erosise mo          | difica el <b>De</b> v | /engado, Ju                                      | ubilacion         | n,          |
| Com          | <b>s Desci</b><br>nletar | tos, sera rec       | alculado. Si el           | Presupues             | tado, o Dev         | engado, es            | s cero, se de                                    | ebe               |             |
|              | protan.                  |                     | Confirmer                 | ו                     |                     | Poliz                 |                                                  |                   |             |
|              |                          |                     | Comman                    | J                     |                     | Sam                   |                                                  |                   |             |

El programa controla que el monto **Devengado** no sea superior al monto **Presupuestado**. Si verifica ese caso, despliega el siguiente mensaje: **El monto devengado no puede superar al presupuestado** 

| Mes    | Objeto   | Presupuestad | lo Devengado | Jubilacion | Otros                                 | Monto     | Opc.  | Opc.     |                                                      |
|--------|----------|--------------|--------------|------------|---------------------------------------|-----------|-------|----------|------------------------------------------------------|
| 0      | 444      | I 4 000 000  | 5000000      | 794.000    |                                       |           |       | BOLLA    |                                                      |
| 9      | <u> </u> | 4.900.000    | 5000000      | 704.000    |                                       | 4.110.000 |       |          |                                                      |
| 10     | 111      | 4.900.000    | 4.900.000    | 784.000    | 0                                     | 4.116.000 |       |          |                                                      |
|        | ]]       | <u> </u>     | []           |            |                                       |           | Forms | 1444444  | ***************************************              |
|        |          | Ļ            |              |            | ļ                                     |           |       |          |                                                      |
|        |          | <u> </u>     | L            |            |                                       |           |       |          |                                                      |
|        |          | <u> </u>     |              |            |                                       |           | .   🧉 | <u>.</u> | El monto devengado no puede superar al presupuestado |
|        | <u> </u> | <u> </u>     | L            |            |                                       |           |       |          |                                                      |
|        |          | 1            |              |            |                                       |           |       | -        |                                                      |
|        | ][]      | I            | L            |            |                                       |           |       |          |                                                      |
|        | ][]      | I            | I            |            |                                       |           |       |          | ( OK )                                               |
|        |          | I            |              |            |                                       |           |       |          |                                                      |
|        | )[]      | I            |              |            |                                       |           |       |          |                                                      |
| * /-1- |          |              | D            |            | · · · · · · · · · · · · · · · · · · · | 4 0.00    |       |          | 4 /h>                                                |

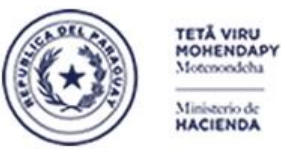

Paraguay de la gente

#### Subsecretaría de Estado de Administración Financiera Dirección General de Informática y Comunicaciones

Durante la carga de las filas de la grilla de pagos, si se cargó el Monto **Presupuestado** y no se cargó el monto **Devengado**, el programa lo detectará y desplegará el siguiente mensaje: **Ingrese un valor válido**.

| Mes | Objeto F | Presupuestad | lo Devengado | Jubilacion | Otros   | Monto     | Opc.  | Opc.  |            |                             |
|-----|----------|--------------|--------------|------------|---------|-----------|-------|-------|------------|-----------------------------|
|     |          |              |              |            | Desctos | Liquido   | Graba | Borra |            |                             |
| 1   | 111      | 3.943.100    | 3.943.100    | 630.896    | 0       | 3.312.204 |       |       |            |                             |
| 2   | 111      | 3.943.100    | 3.943.100    | 630.896    | 0       | 3.312.204 |       |       |            |                             |
| 1   | 125      | 200.000      | 200.000      | 32.000     | 0       | 168.000   |       |       | Forms 🔡    | $\sim$                      |
| 1   | 125      | 200.000      |              |            |         |           |       |       |            |                             |
|     |          | [            |              |            |         |           |       |       |            |                             |
|     |          | [            | I]           |            |         |           |       |       | - <u>(</u> | 🖕 🛛 Ingrese un valor válido |
|     |          | [            | []           |            |         |           |       |       |            | J.                          |
|     |          | [            |              |            |         |           |       |       | 1 -        |                             |
|     |          | [            |              |            |         |           |       |       |            |                             |
|     |          | [            | []           |            |         |           |       |       |            | ()                          |
|     |          |              |              |            |         |           |       |       |            |                             |
|     | II       | Ĩ            | ۲ I          |            | l I     |           |       |       | -          | I                           |

En la siguiente pantalla se indica con un recuadro rojo las siguientes funcionalidades

- Un campo donde se indica si los pagos desplegados en la grilla son CONVALIDADOS o A CONVALIDAR.
- Opción Grabar Todos: que al darle click con el mouse, permitirá marcar todas las filas que se van a grabar y convalidar
- Opción **Borrar Todos**: que al darle click con el mouse, permitirá marcar todas las filas de la grilla que serán borrados.

| 👰 PL                    | ANILLA                                                                  | COMPLEME                                       | NTARIA                                                          |                                                 |                                        |                                                        |                             |                                                        |                 |                                                                                                    |
|-------------------------|-------------------------------------------------------------------------|------------------------------------------------|-----------------------------------------------------------------|-------------------------------------------------|----------------------------------------|--------------------------------------------------------|-----------------------------|--------------------------------------------------------|-----------------|----------------------------------------------------------------------------------------------------|
| Progr<br>Usi            | 'ama: B<br>uario:                                                       | FPPAF02                                        | Regulariza                                                      | nción de Pag<br>PERMAN                          | o Comple<br>ENTES                      | mentarios                                              | Fecha:<br>Terminal:         | 03/07/2020<br>WEB                                      |                 |                                                                                                    |
| Año                     | :                                                                       | 2.017                                          |                                                                 |                                                 |                                        |                                                        |                             | 08                                                     | J               | marcar todas las filas de                                                                                                    |
| Enti                    | dad:                                                                    | 12                                             | 6 MINISTERI                                                     | D DE HACIENI                                    | DA                                     |                                                        | Doc.DGJP:                   |                                                        |                 | la grilla para grabar con el<br>Boton Confirmar                                                                                                    |
| Ced                     | ula N°:                                                                 | 999999                                         | JUA                                                             | AN PEREZ                                        |                                        |                                                        | Fec.D                       | loc.:                                                  |                 |                                                                                                    |
| Caro                    | 10:                                                                     | 1                                              | Objeto: 🔤                                                       | 11 Inicio: 🗌                                    | 25/09/2017                             | Monto:                                                 | 4.900.000                   | Estado:                                                | ACTIVO          | Esta opción permite                                                                                                    |
| 00                      | DNVALIDADOS Cant.Registros: Grabar Todos: Borrar Todos: Cant.Registros: |                                                |                                                                 |                                                 |                                        |                                                        |                             | marcar todas las filas que<br>se borrarán con el Botón |                 |                                                                                                    |
| mes                     | Objeto                                                                  | Presupuesta                                    | to Devengado                                                    | Jubilacion                                      | Otros<br>Desctos                       | Monto<br>Liquido                                       | Ope.<br>Graba               | орс.<br>а Зогга                                        |                 | Confirmar                                                                                                    |
| 9                       |                                                                         | 4.900.000                                      | 4.900.000<br>4.900.000                                          | 784.000<br>784.000<br>0                         |                                        | 4.116.000<br>4.116.000                                 |                             |                                                        |                 | Estos campos tipo check<br>permiten marcar fila por<br>fila si se va a proceder a<br>Grabar o a Borrar<br>Este campo indica que los registros de la<br>grilla va están convalidados o no Los |
| *Valo<br>*El M<br>Otros | ires pos<br>Ionto Li<br>s Descto<br>Iletar.                             | ibles del Tip<br>íquido es ca<br>os, será reca | o Pag.: 1(Sal<br>alculado por e<br>alculado. Si el<br>©onfirmar | ario), 2 (Rem.<br>I sistema, per<br>Presupuesta | Complemen<br>o si se mod<br>do, o Devo | ntaria), 3 (Gr<br>difica el Dev<br>engado, es<br>salir | atificacion (<br>rengado, J | Ocasional),<br>lubilacion<br>ebe                       | , 4 (Iva).<br>' | grilla ya estan convalidados o no. Los<br>posibles valores son: CONVALIDADOS -<br>A CONVALIDAR                                                                                               |

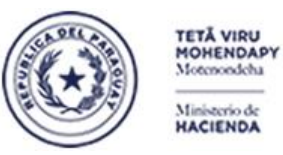

Paraguay de la gente

Subsecretaría de Estado de Administración Financiera Dirección General de Informática y Comunicaciones

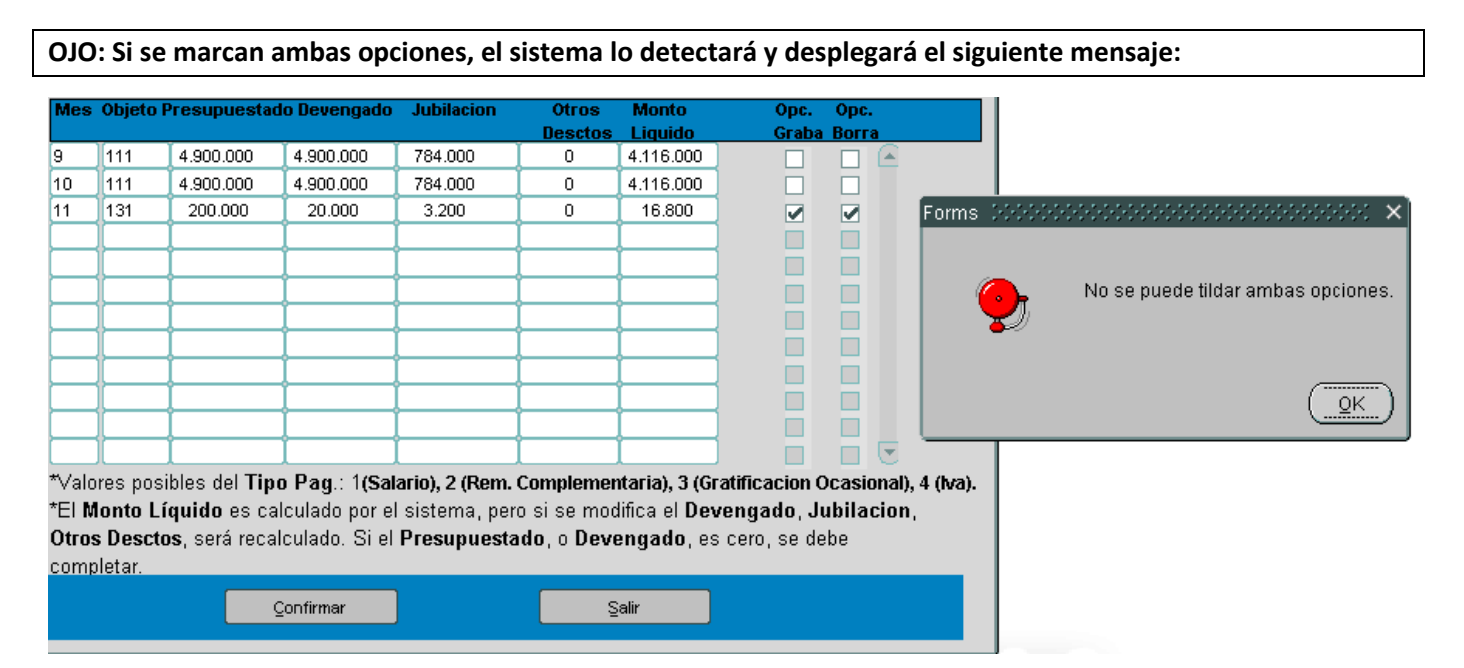

En caso de haber cargado un pago incorrectamente, se puede descartarlo de la grilla dándole un click sobre el campo de tipo check de la columna **Opc.Borra**, tal como se indica en el recuadro de color rojo, y luego presionando el botón **Confirmar**, tal como se muestra en la siguiente pantalla

| Mes                    | Objeto F                                     | Presupuestad                                     | o Devengado                    | Jubilacion                                    | Otros<br>Desctos           | Monto<br>Liquido                          | Opc.<br>Graba                | Орс.<br>Вогга         |                         |     |
|------------------------|----------------------------------------------|--------------------------------------------------|--------------------------------|-----------------------------------------------|----------------------------|-------------------------------------------|------------------------------|-----------------------|-------------------------|-----|
| 9                      | 111                                          | 4.900.000                                        | 4.900.000                      | 784.000                                       | 0                          | 4.116.000                                 |                              |                       | <u> </u>                |     |
| 10                     | 111                                          | 4.900.000                                        | 4.900.000                      | 784.000                                       | 0                          | 4.116.000                                 |                              |                       |                         | Siy |
| 11                     | 131                                          | 200.000                                          | 200.000                        | 32.000                                        | 0                          | 168.000                                   |                              |                       |                         | dió |
|                        |                                              |                                                  |                                |                                               |                            |                                           |                              |                       |                         | acc |
|                        |                                              |                                                  |                                |                                               |                            |                                           |                              |                       |                         | eli |
|                        |                                              |                                                  |                                |                                               |                            |                                           |                              |                       |                         | fue |
|                        |                                              |                                                  |                                |                                               |                            |                                           |                              |                       |                         | AD  |
|                        |                                              |                                                  |                                |                                               |                            |                                           |                              |                       |                         | INT |
|                        |                                              |                                                  |                                |                                               |                            |                                           |                              |                       |                         |     |
| <b> </b>               |                                              |                                                  |                                |                                               |                            |                                           |                              |                       |                         |     |
|                        |                                              |                                                  | <u> </u>                       |                                               |                            |                                           |                              |                       | -                       |     |
| L                      |                                              |                                                  |                                |                                               |                            |                                           |                              |                       | <u>ت</u>                |     |
| *El N<br>Otro:<br>com: | ires posi<br>Ionto Lí<br>s Descto<br>iletar. | ipies del Tipo<br>quido es cal<br>os, será recal | culado por el<br>culado. Si el | ario), 2 (Rem.<br>sistema, per<br>Presupuesta | o si se mod<br>Ido, o Deve | ifica el De<br>ifica do, e:<br>engado, e: | vengado, Ju<br>s cero, se de | casio<br>ibilac<br>be | mai), 4 (iva).<br>cion, |     |
|                        |                                              |                                                  | onfirmar                       |                                               | ŝ                          | alir                                      |                              |                       |                         |     |
|                        | 1                                            | Conf                                             | ûrmar Operaci                  | ón                                            |                            | Æ                                         |                              | T                     |                         |     |

Si ya grabó un detalle de pago en la grilla y se dió cuenta que no corresponde, puede volver a acceder a la cabecera y desplegar la grilla y con el campo de tipo check, marcar la fila que desea eliminar. Esto va a poder realizarlo solo si aun no fue autorizado por los responsables de RRHH, ADMINISTRACION FINANCIERA Y AUDITORIA INTERNA

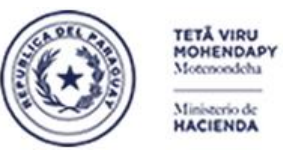

Paraguay de la gente

#### Subsecretaría de Estado de Administración Financiera Dirección General de Informática y Comunicaciones

En tanto que para convalidar una fila, se debe marcar el campo tipo check de la columna **Opc.Graba**, tal como se indica en el recuadro en color rojo de la siguiente pantalla, y luego presionar el botón **Confirmar** para grabar

| Mes           | Objeto F            | Presupuestad             | to Devengado    | Jubilacion     | Otros       | Monto                 | Opc.        | Opc.   |                 |                                                                                                    |
|---------------|---------------------|--------------------------|-----------------|----------------|-------------|-----------------------|-------------|--------|-----------------|----------------------------------------------------------------------------------------------------|
|               |                     |                          |                 |                | Desctos     | Liquido               | Graba       | Borra  | a               |                                                                                                    |
| 9             | 111                 | 4.900.000                | 4.900.000       | 784.000        | 0           | 4.116.000             |             |        |                 |                                                                                                    |
| 10            | 111                 | 4.900.000                | 4.900.000       | 784.000        | 0           | 4.116.000             |             |        |                 |                                                                                                    |
|               | 131                 | 200.000                  | 200.000         | 32.000         | 0           | 168.000               |             |        |                 | Despues de cargar cada fila de la<br>grilla, se puede marcar dándole un<br>click en el campo de tipo check en<br>la columna Opc.Graba para |
|               |                     |                          |                 |                |             |                       |             |        |                 | proceder a la convalidacion y<br>grabado del registro                                                                                      |
|               |                     |                          |                 |                |             |                       |             |        |                 |                                                                                                    |
|               |                     |                          |                 |                |             |                       |             |        |                 |                                                                                                    |
|               |                     |                          | ļ               |                |             |                       |             |        | _               |                                                                                                    |
|               |                     |                          |                 |                |             |                       |             |        | C               |                                                                                                    |
| *Valo         | ires posi           | bles del Tip             | o Pag.: 1(Sal   | ario), 2 (Rem. | Complemen   | ntaria), 3 (Grat      | ificacion ( | )casio | onal), 4 (Iva). |                                                                                                    |
| *EI M         | lonto Lí            | <mark>quido</mark> es ca | ilculado por el | sistema, per   | o si se moo | difica el <b>Deve</b> | ngado, Ji   | ubila  | cion,           |                                                                                                    |
| Otros<br>comp | s Descto<br>oletar. | I <b>s</b> , será reca   | lculado. Si el  | Presupuesta    | ido, o Devi | engado, es c          | ero, se de: | be     | _               |                                                                                                    |
|               |                     | 9                        | Confirmar       |                | ŝ           | <u>}</u> alir         |             |        |                 |                                                                                                    |
|               |                     | I                        | 企               | 1              |             | <b>N</b> A            |             | 1      | IN              | 29                                                                                                    |
|               |                     | Cor                      | nfirmar la Ope  | ración         |             |                       |             |        |                 |                                                                                                    |

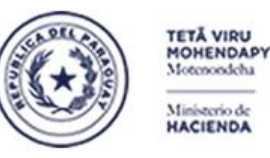

Paraguay de la gente

#### Subsecretaría de Estado de Administración Financiera Dirección General de Informática y Comunicaciones

NOTA IMPORTANTE: En el proceso de Regularización de Pagos se podrán convalidar:

- Pagos no registrados en el sinarh de cargos que sí ya existen en el sistema, siempre y cuando, se cuenten con los documentos que avalen que se realizaron dichos pagos.
- Pagos no registrados en el sinarh de cargos regularizados por el proceso de planilla complementaria de permanentes debidamente justificados mediante documentos que certifiquen su veracidad
- Otras operaciones que se pueden realizar con el formulario:

Si el usuario posee perfil de **Inactivador de Regularizaciones de Pagos Complementarios**, con este formulario podrá inactivar el pago completo por pedido expreso de la DGJP que emitirá una resolución, el cual deberá cargarse al igual que la fecha de la misma en los campos indicados en el recuadro de color rojo.

| <u>s</u> |                      |                         |                 |                       |                     |                      |                     |                  | MIN           | ISTERIO  | DE HACIENDA                                                |
|----------|----------------------|-------------------------|-----------------|-----------------------|---------------------|----------------------|---------------------|------------------|---------------|----------|------------------------------------------------------------|
| Ver      | ntana                |                         |                 |                       |                     |                      |                     |                  |               |          |                                                            |
|          | PLANILLA             |                         | NTARIA          |                       |                     |                      |                     | _                | _             |          |                                                            |
| Pro      | grama: E<br>Jsuario: | SFPPAF02                | Regulariza      | ación de Pa<br>PERMAI | go Comple<br>NENTES | mentarios            | Fecha:<br>Terminal: | 08/07/202<br>WEB | 0             |          |                                                            |
| Ař       | io:                  | 1.994                   |                 |                       |                     |                      |                     | 08               |               |          | Las condiciones para inactivas un pago regularizado y sus  |
| En       | tidad:               | 12                      | 6 MINISTERI     | O DE HACIEN           | IDA                 |                      | Doc.D               | GJP:             | 4678          | <b>_</b> | detalles son:                                              |
| C.       | dula N°·             |                         |                 |                       |                     |                      | Fec.D               | oc.:             | 15/06/2020    | 152      | 1)Que el pago haya sido Confirmado por los responsables    |
| Ca       |                      | 1                       | Objeto:         | 11 Inicio:            | 01/02/1994          | Monto:               | 8.715.200           | Estado:          | ACTIVO        | 1        | 2)Que el usuario tenga perfil de Inactivador               |
|          | ONVALID              | ADOS                    | onjoto          | nt Degistroo          |                     | Crobor               | Todoo:              | Porror           | Todoor        |          | 3)Haber recibido la resolucion de la DGJP con el pedido de |
| Me       | s Objeto             | Presupuesta             | do Devengado    | Jubilacion            | Otros               | Monto                | Opc.                | Opc.             | rouos.        |          | inactivation del pago por improcedente                     |
|          |                      | -                       |                 |                       | Desctos             | Liquido              | Graba               | Вогга            |               |          |                                                            |
| 2        | 111                  | 8.715.200               | 8.715.200       | 1.220.128             | 0                   | 7.495.072            |                     |                  |               |          |                                                            |
| 3        | 111                  | 8.715.200               | 8.715.200       | 1.220.128             | 0                   | 7.495.072            |                     |                  |               |          |                                                            |
| 4        | 111                  | 8.715.200               | 8.715.200       | 1.220.128             | 0                   | 7.495.072            |                     |                  |               |          |                                                            |
| 5        | 111                  | 8.715.200               | 8.715.200       | 1.220.128             | 0                   | 7.495.072            |                     |                  |               |          |                                                            |
| 6        | 111                  | 8.715.200               | 8.715.200       | 1.220.128             | 0                   | 7.495.072            |                     |                  |               |          |                                                            |
| 7        | 111                  | 8.715.200               | 8.715.200       | 1.220.128             | 0                   | 7.495.072            |                     |                  |               | 1000 N   |                                                            |
| 8        | 111                  | 8.715.200               | 8.715.200       | 1.220.128             | 0                   | 7.495.072            |                     |                  |               |          |                                                            |
| 8        | 123                  | 500.000                 | 500.000         | 70.000                | 0                   | 430.000              |                     |                  |               |          |                                                            |
| 9        | 111                  | 8.715.200               | 8.715.200       | 1.220.128             | 0                   | 7.495.072            |                     |                  |               |          |                                                            |
| 10       | 111                  | 8.715.200               | 8.715.200       | 1.220.128             | 0                   | 7.495.072            |                     |                  |               |          |                                                            |
|          |                      |                         |                 | ļ                     | ļ                   |                      |                     |                  |               |          |                                                            |
|          |                      |                         |                 | IL                    |                     |                      |                     |                  |               |          |                                                            |
| *Va      | alores pos           | sibles del Tip          | oo Pag.: 1(Sa   | lario), 2 (Rem        | . Compleme          | ntaria), 3 (Gr       | atificacion (       | Ocasiona         | il), 4 (Iva). |          |                                                            |
| *EI      | Monto L              | . <b>íquido</b> es c    | alculado por e  | l sistema, pe         | ero si se mo        | difica el <b>Dev</b> | /engado, J          | ubilacio         | n,            |          |                                                            |
| Otr      | os Desci             | t <b>os</b> , será rec: | alculado. Si el | Presupuest            | tado, o Dev         | <b>engado</b> , es   | s cero, se de       | ebe              |               |          |                                                            |
| cor      | npletar.             |                         |                 |                       |                     |                      |                     |                  | _             |          |                                                            |
|          |                      |                         | Confirmar       |                       |                     | Salir                |                     |                  |               |          |                                                            |
|          |                      |                         | _               |                       |                     | -                    |                     |                  |               |          |                                                            |
|          |                      |                         |                 |                       |                     |                      |                     |                  |               | J        |                                                            |

Cabe aclarar que la Inactivación es un proceso que se hará a pedido de la DGJP al OEE afectado cuando haya detectado alguna inconsistencia en la documentación y considere que el pago no corresponde. Para esto, se tuvo que haber realizado ya la regularización del pago, la Confirmación del pago por los responsables de RRHH, Administración Financiera y Auditoria Interna, la emisión de la constancia laboral del funcionario, y la presentación del funcionario de la Solicitud de Jubilación, o la solicitud de Devolución de Aportes ante la DGJP.

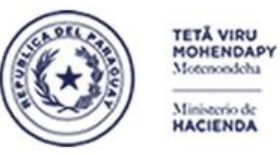

Paraguay de la gente

#### Subsecretaría de Estado de Administración Financiera Dirección General de Informática y Comunicaciones

En caso que el usuario no cuente con el rol de Inactivador, y desee modificar un pago que ya se encuentre totalmente Aprobado por los responsables de RRHH, Administración Financiera y Auditoria Interna, el sistema desplegará el siguiente mensaje señalizado en recuadro color rojo

| Programa: B<br>Usuario: | FPPAF02                       | Regulariza                     | ición de Pag<br>PERMANI          | o Complei<br>ENTES      | mentarios        | Fecha:<br>Terminal:    | 08/07/2020<br>WEB |      |
|-------------------------|-------------------------------|--------------------------------|----------------------------------|-------------------------|------------------|------------------------|-------------------|------|
| Año:                    | 1.994                         |                                |                                  |                         |                  |                        | 08                |      |
| Entidad:                | 12 6                          |                                | D DE HACIENE                     | )A                      |                  | Doc.D                  | GJP:              |      |
| Cedula N°:              | 9999999                       |                                | N PEREZ                          |                         |                  | Fec.D                  | oc.:              |      |
| Cargo:                  |                               | Objeto:                        | Inicio:                          |                         | Monto:           |                        | Estado:           |      |
|                         |                               | Ca                             | nt.Registros:                    |                         | Grabar           | Todos: 🗌               | Borrar Todos      | :    |
| Mes Objeto I            | Presupuestad                  | o Devengado                    | Jubilacion                       | Otros<br>Desctos        | Monto<br>Liquido | Opc.<br>Graba          | Opc.<br>Borra     |      |
|                         | I                             |                                | 0                                | 0                       |                  |                        |                   |      |
|                         |                               |                                |                                  |                         |                  |                        |                   |      |
| Forr                    | ns Nebelele                   |                                |                                  |                         |                  | (: ×)                  |                   |      |
|                         |                               | Los pagos y<br>aprobados p     | a no pueden al<br>or RRHH, DG/   | terarse dad<br>\F y Al  | lo que ya fue    | eron                   |                   |      |
| *El Monte Li            | innes del Tibo<br>Jose opinal | r Hag.: T(Sal<br>culado nor el | ariu), z (Rem. (<br>sistema neri | umplemen<br>o si se mod | lifica el Dev    | auncación (<br>rengado | uhilacion 4 (r    | va). |
| Otros Descto            | os, será recal                | culado por el<br>culado. Si el | Presupuesta                      | do, o Deve              | engado, es       | s cero, se de          | ebe               |      |
| completar.              |                               |                                |                                  |                         | <u> </u>         |                        |                   |      |
|                         | Ç                             | onfirmar                       |                                  | S                       | alir             |                        |                   |      |

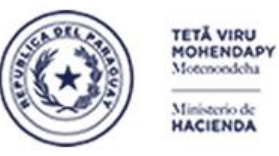

Paraguay de la gente

#### Subsecretaría de Estado de Administración Financiera Dirección General de Informática y Comunicaciones

La opción **Borrar Todos**, marcará todas las filas de la grilla para borrarlos, lo cual se podrá realizar solo si es que aún los pagos no fueron aprobados por los responsables de RRHH, Administración Financiera y Auditoria Interna. Al presionar el botón **Confirmar**, se procederá al borrado de la cabecera y detalles de pagos

| 🝖 Pl         | LANILLA            |                         | NTARIA                          |                                 |                   |                              |                              |                    |                                                       |
|--------------|--------------------|-------------------------|---------------------------------|---------------------------------|-------------------|------------------------------|------------------------------|--------------------|-------------------------------------------------------|
| Prog<br>Us   | rama: E<br>uario:  | 3FPPAF02                | Regulariz                       | ación de Pag<br>PERMAN          | o Comple<br>ENTES | mentarios                    | Fecha:<br>Terminal:          | 12/07/2020<br>/VEB |                                                       |
| Año          | :                  | 2.017                   |                                 |                                 |                   |                              |                              | 08                 |                                                       |
| Enti         | dad:               | 12                      | 6 MINISTER                      | O DE HACIENI                    | DA                |                              | Doc.D                        | GJP: 🔽             |                                                       |
| Ced          | ula N°:            | 999999                  |                                 | AN PEREZ                        |                   |                              | Fec.D                        | oc.:               |                                                       |
| Саг          | au:                | 1                       | Objeto:                         | 111 Inicio:                     | 25/09/2017        | Monto:                       | 4.900.000                    | Estado:            | ACTIVO                                                |
| CO           | NVALID             | ADOS                    | с "јоког                        | ant Registros                   |                   | Grabar                       | Todos                        | Borrar To          | idos: 🔽                                               |
| Mes          | Objeto             | Presupuesta             | do Devengado                    | Jubilacion                      | Otros             | Monto                        | Opc.                         | Opc.               |                                                       |
|              |                    |                         |                                 |                                 | Desctos           | Liquido                      | Graba                        | Вогга              |                                                       |
| 9            | 111                | 4.900.000               | 4.900.000                       | 784.000                         | 0                 | 4.116.000                    |                              |                    |                                                       |
| 10           | 111                | 4.900.000               | 4.900.000                       | 784.000                         | 0                 | 4.116.000                    |                              |                    | Al marcar la opcion Borrar Todos, se tildarán todas   |
|              |                    |                         |                                 |                                 |                   |                              |                              |                    | las filas de la grilla para ser borradas              |
|              |                    |                         | <u> </u>                        | <u></u>                         |                   | <u> </u>                     |                              |                    |                                                       |
| <u> </u>     |                    |                         |                                 | <u></u>                         |                   | ļ                            |                              |                    |                                                       |
|              | <u> </u>           |                         |                                 | <u> </u>                        |                   |                              |                              |                    | manual to                                             |
| <u> </u>     |                    |                         |                                 | <u> </u>                        |                   |                              |                              |                    |                                                       |
| <u> </u>     |                    |                         |                                 |                                 |                   | ļ                            |                              |                    |                                                       |
|              |                    |                         |                                 |                                 | <u> </u>          | <u> </u>                     |                              |                    |                                                       |
| -            |                    |                         |                                 |                                 |                   | ·                            |                              |                    |                                                       |
| -            |                    |                         |                                 |                                 |                   | ·                            |                              | H F                |                                                       |
| ⊧<br>≛Vala   | roc por            | sibles del <b>Tir</b>   | J<br>Do Dog : 1/Sa              | Jario) 2 (Dom                   | Complomo          | ntaria) 3/Gr                 | atificacion (                | (lenoises)         | 4 (bra)                                               |
| van.<br>*⊏IN | nes pos<br>Ionto I | ianiqo ee ei<br>Il      | o Fay. 1(3a<br>alculado nor e   | lanu), z (Nem.<br>I cictoma nor | o ei eo mor       | titico ol Dos                | auncación C<br>Vongado li    | ubilacion          | , 4 (198).                                            |
|              | e Noert            | ne corá roca            | alculado pol e<br>alculado Sila | l Prosunuosta                   | do o Dovi         | annca er Dev<br>annca er Dev | rengado, or<br>r cara lea de | ho                 |                                                       |
| com          | aletar             | . <b>03</b> , 3010 1000 |                                 | ricoupueoto                     | uo, o Devi        | engaao, ee                   | · celo, se ue                | 50                 |                                                       |
| com          | Sictur.            |                         |                                 |                                 |                   | _                            |                              |                    |                                                       |
|              |                    |                         | Confirmar                       |                                 | S                 | <u>}</u> alir                |                              |                    |                                                       |
|              |                    |                         | -                               |                                 |                   |                              |                              |                    |                                                       |
| _            |                    | - 1 A 3                 | $\sim$                          | Con al batán Co                 | ofirmar co        | horrorán la                  | e filae marei                | das siem           | are y cuando no havan nacado nor la face de Anrohacio |
|              |                    |                         | יהור                            | de RRHH, ADMI                   | NISTRACION        | FINANCIERA                   | Y AUDITORI                   | A INTERNA          | sie y cuando no navan pasado por la lase de Aprobacio |
|              |                    |                         |                                 |                                 |                   |                              |                              |                    |                                                       |

Para salir de la pantalla, se utiliza el botón Salir.

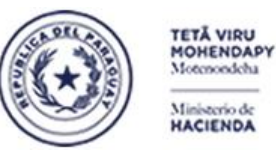

Paraguay de la gente

Subsecretaría de Estado de Administración Financiera Dirección General de Informática y Comunicaciones

#### B- Confirmación de Pagos Complementarios

La regularización de Pagos Complementarios debe pasar por tres etapas de Aprobación:

**1ra Etapa: Aprobado por RRHH**: El OEE asignará al o los usuarios de RRHH que tendrán a su cargo la Aprobación de los Pagos regularizados por **la Planilla Complementaria de Permanentes**, cuya tarea será la verificación de los datos cargados conforme a las documentaciones respaldatorias que avalen la veracidad de dichos pagos.

**2da Etapa: Aprobado por Administración Financiera**: El OEE asignará al o los usuarios de Administración Financiera que tendrán a su cargo la revalidación de los pagos cargados conforme a las documentaciones respaldatorias que avalen la veracidad de dichos pagos.

**3ra Etapa: Aprobado por Auditoría Interna**: El OEE asignará al o los usuarios de Auditoría Interna que tendrán a su cargo certificar la regularización de los pagos cargados conforme a las documentaciones respaldatorias que avalen la veracidad de dichos pagos.

Para acceder a la opción **Confirmación de Pagos Complementarios**, deberán solicitar el rol correspondiente para cada tipo de Aprobador.

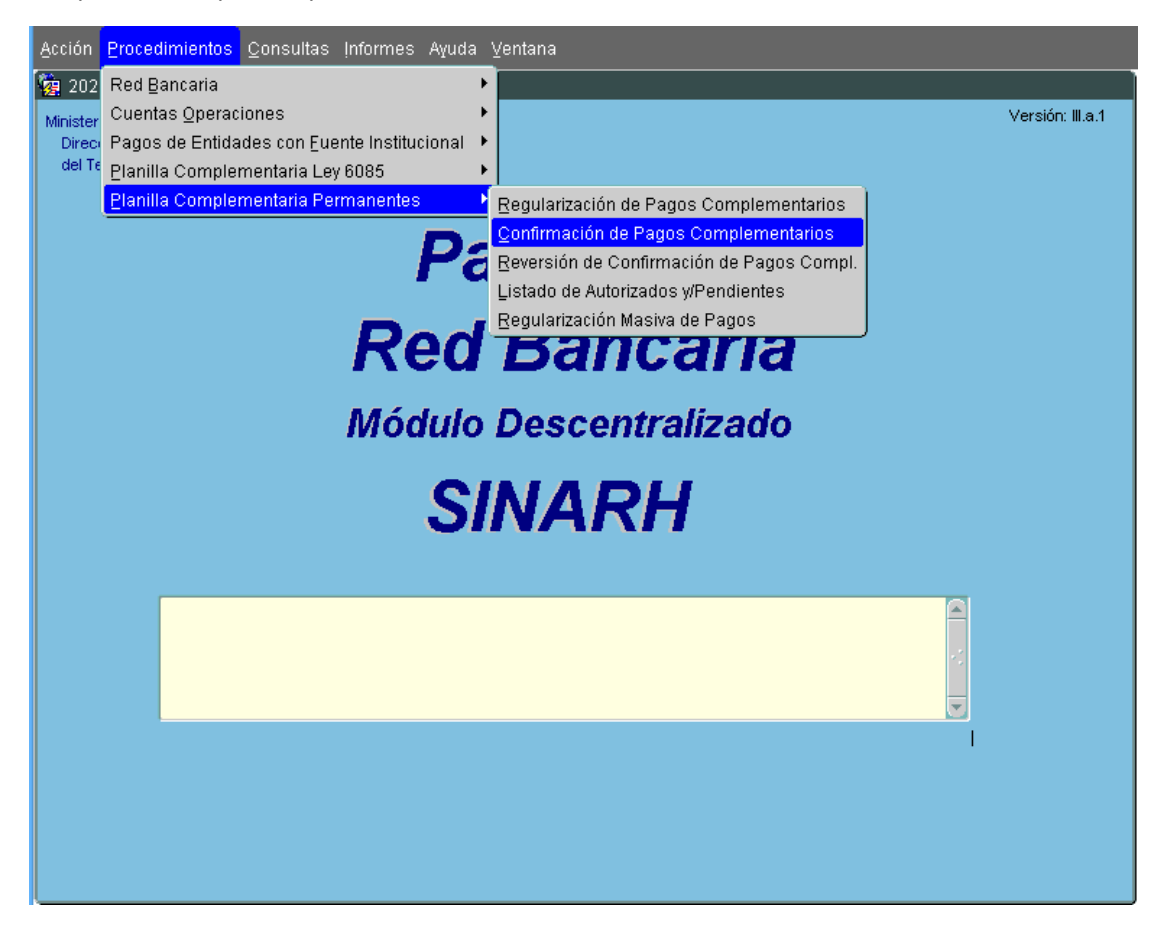

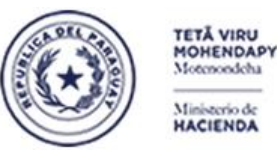

Paraguay de la gente

#### Subsecretaría de Estado de Administración Financiera Dirección General de Informática y Comunicaciones

Al acceder a la opción, se desplegará la siguiente pantalla donde se podrá observar en la cabecera el tipo de Aprobador del usuario operador, y al pie de la misma, los botones disponibles para operar. En la grilla, se indican con las flechas de color rojo, los campos en los cuales se podrá ingresar los filtros a tener en cuenta para recuperar los pagos que cumplan con dichas condiciones. La operativa para retornar datos en la grilla es ingresando los filtros que desee, y luego presionar el botón **Ejecutar**. Cabe mencionar que si el tipo de Aprobador es RRHH, los registros retornados serán los que están pendientes de Aprobación por RRHH.

| 202 🦉         | :0                      |                                 |                      |                         |                                    |                                        |
|---------------|-------------------------|---------------------------------|----------------------|-------------------------|------------------------------------|----------------------------------------|
| Progra<br>Usu | ama: BFPPAF03<br>Iario: | Confirmación de Pagos<br>RECURS | Complementarios - Po | ermanentes Fec<br>Termi | ha: 13/07/2020<br>1 <b>al:</b> WEB |                                        |
|               |                         |                                 | <                    | Se indica               | rá el tipo de                      | Aprobador que tiene el usuario operado |
| Año           | Nivel Ent. Nombre       | Cédula N°                       | Nombre de la Perso   | na Observación          | Cargo N°                           |                                        |
|               |                         |                                 |                      |                         |                                    |                                        |
|               |                         |                                 | 1                    |                         |                                    |                                        |
|               |                         | i U                             |                      |                         |                                    |                                        |
| Ca            | mpos que pue            | den ingresar con                | no filtro para re    | etornar datos           | en la                              |                                        |
| gri           |                         |                                 | 1                    |                         |                                    |                                        |
|               |                         |                                 | ]                    |                         |                                    |                                        |
|               |                         |                                 | 1                    |                         |                                    |                                        |
|               |                         |                                 |                      |                         |                                    |                                        |
| L             |                         |                                 | ٦                    |                         |                                    |                                        |
|               |                         |                                 |                      |                         |                                    |                                        |
| Ingi          | resar Consulta 🛛 Eje    | cutar Marcar <u>T</u> odos      | ⊻er Detalles         | Confirmar               | Salir                              | Opciones de Operación                  |

Una vez recuperados las cabeceras de pagos en la grilla, el usuario podrá marcar la fila cuyos detalles desee verificar y presionar el botón **Ver Detalles**. El sistema abrirá una ventana donde se podrán visualizar todos los pagos cargados para dicha cabecera de pagos y del cual se podrá retornar presionando el botón **Salir**.

| 20:   | 0            |                  |                            |                        |                                      |                              |                   |   |          |        |               |                    |               |       |           |     |
|-------|--------------|------------------|----------------------------|------------------------|--------------------------------------|------------------------------|-------------------|---|----------|--------|---------------|--------------------|---------------|-------|-----------|-----|
| Progr | ama<br>Iario | BEPPAI<br>11206R | FO3 <b>Confirmac</b><br>MT | ión de Pagos<br>RECURS | Complementarios - Perr<br>OS HUMANOS | nanentes Fecha:<br>Terminal: | 13/07/2020<br>WEB |   |          |        |               |                    |               |       |           |     |
|       |              |                  |                            |                        |                                      |                              |                   |   | Detall   | e de F | agos Compleme | ntarios (2000-000) |               |       |           |     |
| Año   | Nis          | el Ent.          | Nombre                     | Cédula N°              | Nombre de la Persona                 | Observación                  | Cargo N°          |   |          |        |               | Detalle de Pa      | gos por Meses |       |           |     |
| 2019  | 12           | 2 6              | MINISTERIO DE HACIE        | 999999                 | JUAN PEREZ                           | APROBADO POR RE              | E 3               |   | Mag      | histo  | Drogunugatada | Derenworde         | habite at far | Otroo | Línuido   |     |
| 2018  | 12           | 6                | MINISTERIO DE HACIL        | 988888                 | JOSE PEREZ                           | ·                            |                   |   | Mes O    | njetu  | Presupuestado | 2 042 400          |               | Outos |           |     |
| 2010  | 11           | 6                | MINISTERIO DE HACIE        | 955555                 | IOSEFA PEREZ                         |                              | 18                |   |          | 11     | 3.943.100     | 3.943.100          | 630.896       | 0     | 3.312.204 | -17 |
| 2017  | 1            | 16               | MINISTERIO DE HACIE        | 944444                 | IUAN GONZALEZ                        |                              | 22                |   | 4        |        | 3.943.100     | 3.343.100          | 030.030       | 0     | 3.312.204 | -   |
| 2018  | 1            | 2 6              | MINISTERIO DE HACIE        | 933333                 | JUANA GONZALEZ                       |                              | 6                 |   |          |        |               |                    | i i           |       |           | -   |
| 2015  | 12           | 2 6              | MINISTERIO DE HACIE        | 922222                 | JOSE BENITEZ                         |                              | 8                 |   |          |        |               |                    | i i           |       | 1         | ī.  |
| 2017  | 12           | 2 6              | MINISTERIO DE HACIE        | 911111                 | JOSEFA BENITEZ                       |                              |                   |   |          | T      | Í             |                    |               |       |           | 1:  |
|       |              |                  | )[]                        |                        |                                      |                              |                   |   |          |        | )             |                    |               |       |           | ]:  |
|       |              |                  |                            |                        |                                      |                              |                   |   |          |        | ]             |                    |               |       |           |     |
|       |              |                  |                            |                        |                                      |                              |                   |   |          |        |               |                    | <u> </u>      |       |           | _   |
|       |              |                  |                            |                        |                                      | JI                           |                   |   |          | _      |               |                    |               |       |           | -   |
|       |              |                  |                            |                        |                                      |                              |                   |   | $\vdash$ |        |               |                    | <b>├</b> ───┼ |       |           | -   |
| _     |              |                  |                            | _                      |                                      |                              | _                 |   | $\vdash$ |        |               |                    |               |       |           | -   |
| Ing   | resar        | Consult          | a Ejecutar Ma              | rcar <u>T</u> odos     | ⊻er Detalles                         | Confirmar                    | Salir             |   | H        |        |               |                    | i i           |       |           | ٦F  |
|       |              |                  |                            |                        |                                      |                              |                   | J |          |        |               |                    |               |       |           |     |
|       |              |                  | 100                        |                        |                                      |                              |                   |   |          |        |               |                    |               |       | Salir     |     |
|       |              |                  |                            |                        |                                      |                              |                   |   |          |        |               |                    |               |       |           |     |

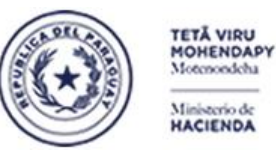

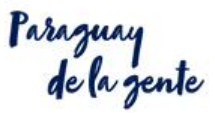

#### Subsecretaría de Estado de Administración Financiera Dirección General de Informática y Comunicaciones

Para Aprobar una cabecera de pagos verificada, se debe marcar la fila correspodiente y presionar el botón **Confirmar**. El sistema le desplegará el siguiente mensaje:

| <b>ồ</b> 2020  | )                            |                |                                            |                       |                                      |                              |                       | 1                       |
|----------------|------------------------------|----------------|--------------------------------------------|-----------------------|--------------------------------------|------------------------------|-----------------------|-------------------------|
| Progra<br>Usua | ma: <sub>Bl</sub><br>ario:11 | FPPAF<br>206RN | 103 <b>Confirmació</b><br>AT               | n de Pados<br>RECURSO | Complementarios - Pern<br>DS HUMANOS | nanentes Fecha:<br>Terminal: | : 13/07/2020<br>: WEB |                         |
| Año            | Nivel                        | Ent.           | Nombre                                     | Cédula N°             | Nombre de la Persona                 | Observación                  | Cargo N°              |                         |
| 2019           | 12                           | 6              | MINISTERIO DE HACIE                        | 999999                | JUAN PEREZ                           | APROBADO POR R               | E 3                   |                         |
| 2018           | 12<br>12                     | 6<br>6         | MINISTERIO DE HACIE<br>MINISTERIO DE HACIE | ·988888<br>977777     | JOSE PEREZ<br>JUANA PEREZ            |                              | 2                     | rums vooroorooroo 🔨     |
| 2017           | 12                           | 6              | MINISTERIO DE HACIE                        | 955555                | JOSEFA PEREZ                         |                              |                       | Actualización Realizada |
| 2017           | 12                           | 6              | MINISTERIO DE HACIE                        | 933333                | JUANA GONZALEZ                       |                              | ja –                  |                         |
| 2015<br>2017   | 12<br>12                     | 6<br>6         | MINISTERIO DE HACIE                        | 922222<br>911111      | JOSE BENITEZ<br>JOSEFA BENITEZ       |                              |                       | Aceptar                 |
|                |                              |                |                                            |                       |                                      |                              |                       |                         |
|                |                              |                |                                            |                       |                                      |                              |                       |                         |
|                | JI                           |                |                                            | ı                     | 1                                    |                              |                       |                         |
| Įngre          | esar Co                      | onsulta        | a Ejecutar Maro                            | ar <u>T</u> odos      | ⊻er Detalles                         | Çonfirmar                    | Salir                 |                         |

También se podrá realizar una marcación masiva de todos los registros de la grilla presionando el botón **Marcar Todos**. Se sugiere utilizar solo cuando todas las cabeceras de pagos hayan sido debidamente verificadas.

| 2020           | )                                                                                                    |         |                     |                   |                      |                 |          |  |  |  |  |  |
|----------------|----------------------------------------------------------------------------------------------------|---------|---------------------|-------------------|----------------------|-----------------|----------|--|--|--|--|--|
| Progra<br>Usua | Programa: BFPPAF03     Confirmación de Pagos Complementarios - Permanentes     Fecha: 13/07/2020       Usuario:     RECURSOS HUMANOS     Terminal: WEB |         |                     |                   |                      |                 |          |  |  |  |  |  |
| Año            | Nivel                                                                                                    | Ent.    | Nombre              | Cédula N°         | Nombre de la Persona | Observación     | Cargo N° |  |  |  |  |  |
| 2019           | 12                                                                                                    | 6       | MINISTERIO DE HACIE | 999999            | JUAN PEREZ           | APROBADO POR RE | 3 🔽      |  |  |  |  |  |
| 2018           | 12                                                                                                    | 6       | MINISTERIO DE HACIE | ·988888           | JOSE PEREZ           |                 | 2        |  |  |  |  |  |
| 2010           | 12                                                                                                    | 6       | MINISTERIO DE HACIE | 977777            | JUANA PEREZ          |                 | 2        |  |  |  |  |  |
| 2017           | 12                                                                                                    | 6       | MINISTERIO DE HACIE | 955555            | JOSEFA PEREZ         |                 | 18       |  |  |  |  |  |
| 2017           | 12                                                                                                    | 6       | MINISTERIO DE HACIE | 944444            | JUAN GONZALEZ        |                 | 22       |  |  |  |  |  |
| 2018           | 12                                                                                                    | 6       | MINISTERIO DE HACIE | 933333            | JUANA GONZALEZ       |                 | 6        |  |  |  |  |  |
| 2015           | 12                                                                                                    | 6       | MINISTERIO DE HACIE | 922222            | JOSE BENITEZ         |                 | 8 🔽      |  |  |  |  |  |
| 2017           | 12                                                                                                    | 6       | MINISTERIO DE HACIE | 911111            | JOSEFA BENITEZ       |                 | 1        |  |  |  |  |  |
|                |                                                                                                    |         |                     |                   |                      |                 |          |  |  |  |  |  |
|                |                                                                                                    |         |                     |                   |                      |                 |          |  |  |  |  |  |
|                |                                                                                                    |         |                     |                   |                      | ]               |          |  |  |  |  |  |
|                |                                                                                                    |         |                     |                   |                      |                 |          |  |  |  |  |  |
|                |                                                                                                    |         |                     |                   |                      |                 |          |  |  |  |  |  |
|                |                                                                                                    |         |                     |                   |                      |                 |          |  |  |  |  |  |
| Įngre          | esar Co                                                                                                    | onsulta | a Ejecutar Marc     | car <u>T</u> odos | ⊻er Detalles         | Confirmar       | Salir    |  |  |  |  |  |

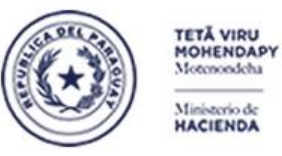

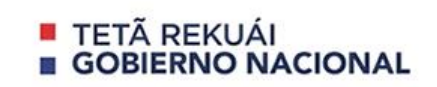

Paraguay de la gente

Para los demás tipos de Aprobadores, la operativa es la misma. Cuando el tipo de Aprobador sea ADMINISTRACION FINANCIERA, los registros que se desplegarán serán los que ya fueron Aprobados por RRHH.

| 2020 Programa: BFPPAF03 Confirmación de Pagos Complementarios - Permanentes Fecha: 13/07/2 Usuario: ADMINISTRACION FINANCIERA Terminal: WEB |         |           |            |                   |                           |                                     |                             |                       |                             |  |  |
|----------------------------------------------------------------------------------------------------|---------|-----------|------------|-------------------|---------------------------|-------------------------------------|-----------------------------|-----------------------|-----------------------------|--|--|
|                                                                                                    |         |           |            |                   |                           |                                     |                             | Despliega<br>Aprobado | i el tipo de<br>or del usua |  |  |
| Año                                                                                                    | Nivel   | Ent.      | Nombre     |                   | Cédula N°                 | Nombre de la Per                    | sona Observa                | ción                  | Cargo N°                    |  |  |
| 2017                                                                                                    | 12      | 6         | MINISTERIC | DE HACIE          | 999999                    | PEREZ, JUAN                         |                             |                       |                             |  |  |
|                                                                                                    |         |           |            |                   |                           |                                     |                             |                       |                             |  |  |
| -                                                                                                    |         |           |            |                   |                           | Į                                   |                             |                       |                             |  |  |
| H                                                                                                    | ÷       |           |            |                   |                           | 1                                   |                             |                       | i                           |  |  |
|                                                                                                    | í       | $\square$ |            |                   |                           | 1                                   |                             |                       |                             |  |  |
|                                                                                                    |         |           |            |                   |                           |                                     |                             |                       |                             |  |  |
|                                                                                                    |         |           |            | ]                 |                           | <u></u>                             |                             |                       |                             |  |  |
| <u> </u>                                                                                                    |         |           |            |                   |                           | <u> </u>                            |                             |                       | <u> </u>                    |  |  |
| <u> </u>                                                                                                    | ÷       |           |            |                   |                           |                                     |                             |                       | ii-ll                       |  |  |
|                                                                                                    | Ĩ       | H         |            |                   |                           | 1                                   |                             |                       | i — e                       |  |  |
|                                                                                                    |         |           |            |                   |                           |                                     |                             |                       |                             |  |  |
| İngr                                                                                                    | esar Co | onsulta   | Ejecuta    | ar Marc           | ar <u>T</u> odos          | ⊻er Detalles                        | Confirmar                   |                       | Salir                       |  |  |
|                                                                                                    |         | J         | 1          | Al pre<br>las cal | sionar el b<br>Deceras de | otón Ejecutar, se<br>pagos Aprobado | desplegarán t<br>s por RRHH | todas                 |                             |  |  |

De igual manera, cuando el tipo de Aprobador sea AUDITORIA INTERNA, los registros que se desplegarán serán los que ya fueron Aprobados por ADMINISTRACION FINANCIERA

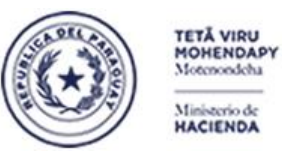

Parazuay de la gente

#### Subsecretaría de Estado de Administración Financiera Dirección General de Informática y Comunicaciones

| Pr | ograi<br>Usua | ma: <sub>Bf</sub><br>irio: | PPAF     | 03 <b>(</b> | Confirmació       | n de Pagos<br>AUI         | Complementarios<br>DITORIA INTERNA  | - Permanentes                    | Fecha: 1<br>Terminal: y | 3/07/2020<br>VEB       | )           |
|----|---------------|----------------------------|----------|-------------|-------------------|---------------------------|-------------------------------------|----------------------------------|-------------------------|------------------------|-------------|
|    |               |                            |          |             |                   |                           |                                     |                                  | Despliega<br>Aprobado   | el tipo (<br>r del usi | de<br>Jario |
| A  | ño            | Nivel                      | Ent.     | Nombre      |                   | Cédula N°                 | Nombre de la Pe                     | rsona Observa                    | ción                    | Cargo N                | •           |
| 2  | 017           | 12                         | 6        | MINISTERIO  | DE HACIE          | 999999                    | PEREZ, JUAN                         |                                  |                         | 1                      |             |
|    |               |                            |          |             |                   |                           |                                     |                                  |                         |                        |             |
|    |               | $\vdash$                   |          |             | ]                 |                           |                                     |                                  |                         |                        |             |
|    |               | H                          |          |             |                   |                           |                                     |                                  |                         |                        |             |
|    |               |                            |          |             |                   |                           |                                     |                                  |                         |                        | 181         |
|    |               |                            |          |             |                   |                           | [                                   |                                  |                         |                        |             |
|    | _             | $\vdash$                   |          |             |                   |                           |                                     |                                  |                         | ┝━╴╞                   |             |
| lŀ | _             | H                          | $\vdash$ |             |                   |                           |                                     |                                  |                         |                        |             |
|    |               |                            |          |             | j                 |                           | i i                                 |                                  |                         |                        | ]           |
|    |               |                            |          |             |                   |                           |                                     |                                  |                         |                        |             |
|    |               |                            |          |             |                   |                           |                                     |                                  |                         |                        |             |
|    | Ingre         | esar Co                    | onsulta  | Ejecuta     | r Marc            | ar <u>T</u> odos          | <u>⊻</u> er Detalles                | Confirmar                        |                         | Salir                  |             |
| `  |               |                            | J        | L û         | Al pre<br>las cal | sionar el b<br>Deceras de | otón Ejecutar, se<br>pagos Aprobado | e desplegarán t<br>os por ADMINI | todas<br>STRACION F     | INANC                  | IERA        |

Para salir del programa, se debe presionar el botón Salir.

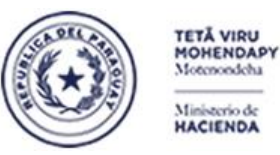

Paraguay de la gente

Subsecretaría de Estado de Administración Financiera Dirección General de Informática y Comunicaciones

#### C- Reversión de Confirmación de Pagos Complementarios

Para revertir una Confirmación (Aprobación) de Pagos Complementarios se tiene la Opción **Reversión de Confirmación de Pagos Compl**. Los Aprobadores de RRHH y ADMINISTRACION FINANCIERA son los tipos de Aprobadores que van a tener acceso a esta opción para rectificar una Confirmación realizada.

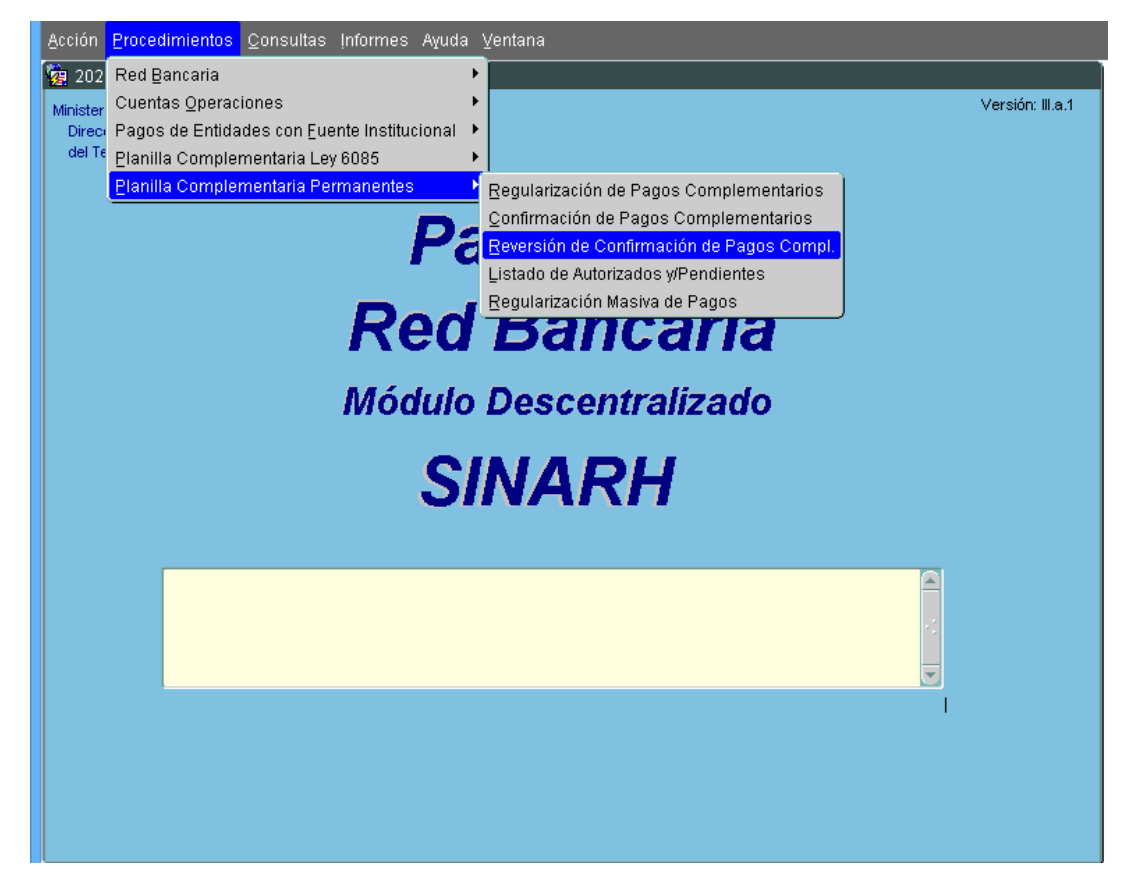

La operativa será la siguiente:

- Un Aprobador de Administración Financiera sólo podrá revertir su Aprobación siempre y cuando el Aprobador de Auditoria Interna aún no haya dado su Confirmación al pago en cuestión.
- Un Aprobador de RRHH sólo podrá revertir su Aprobación siempre y cuando el Aprobador de Administración Financiera aún no haya dado su Confirmación al pago en cuestión.

De allí, la importancia de que los tres tipos de Aprobadores establezcan mecanismos de comunicación que puedan facilitar la coordinación de sus aprobaciones.

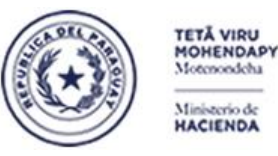

Paraguay de la gente

#### Subsecretaría de Estado de Administración Financiera Dirección General de Informática y Comunicaciones

A continuación, se desplegará la pantalla correspondiente. Los botones disponibles son: **Ingresar Consulta**, **Ejecutar, Marcar Todos, Ver Detalles, Confirmar y Salir**. En la cabecera se indicará el tipo de Aprobador. En la grilla se indican con flechas de color rojo, los campos disponibles para ingresar los filtros en base a los cuales se pueden recuperar los datos. Con el botón **Ejecutar**, se podrá recuperar los registros que cumplan con las condiciones ingresadas.

| 202           | 0                    |           |             |                         |                                  |                                  |                          |
|---------------|----------------------|-----------|-------------|-------------------------|----------------------------------|----------------------------------|--------------------------|
| Progra<br>Usu | ama: BFPPAF<br>ario: | 04        | Reversión o | le Autorizaci<br>RECURS | iones de Pagos Col<br>OS HUMANOS | mplementarios Fech<br>Termina    | a: 13/07/2020<br>al: WEB |
|               |                      |           |             |                         | <u> </u>                         | Se despliega el tip<br>Aprobador | o de                     |
| Año           | Nivel Ent.           | Nombre    |             | Cédula N°               | Nombre de la Per                 | sona Observación                 | Cargo N°                 |
|               |                      |           |             |                         | ļ[                               | [                                |                          |
|               | AA                   |           |             |                         | ][                               |                                  |                          |
| LT.           |                      |           |             |                         | <u></u>                          |                                  | <u></u> ¦ <b>₽</b> ₽_;_  |
| CAN           | <b>IPOS QUE</b>      | PUEDEN IN | GRESARSE    | COMO FILT               | ROS PARA RECUP                   | PERAR LOS DATOS EN L             |                          |
| GRI           |                      |           |             |                         | Ĵ                                |                                  |                          |
|               |                      |           |             |                         | )[                               |                                  |                          |
|               |                      |           |             |                         |                                  |                                  |                          |
|               |                      |           |             |                         | <u></u>                          |                                  |                          |
|               | ilii                 |           |             |                         | 1                                |                                  |                          |
|               |                      |           |             |                         | j                                |                                  |                          |
|               |                      |           |             |                         |                                  |                                  |                          |
|               |                      |           |             |                         |                                  |                                  |                          |
| Ingr          | resar Consult:       | a Ejecu   | tar Mar     | car <u>T</u> odos       | ⊻er Detalles                     | Confirmar                        | Salir                    |
|               |                      |           |             |                         |                                  |                                  |                          |
|               |                      | - 1       | Pres        | ionar el bo             | tón Ejecutar para                | retornar datos en la g           | rilla                    |

En caso que el usuario cuente con el rol de Aprobador de RRHH, los únicos pagos que podrán revertir son los que fueron Confirmados por RRHH, no así, los pagos que ya fueron confirmados por ADMINISTRACION FINANCIERA o AUDITORIA INTERNA.

De la misma manera, el usuario aprobador de ADMINISTRACION FINANCIERA, sólo podrá revertir aquellas cabeceras de pagos que se encuentren confirmados por dicho estamento.

**NOTA IMPORTANTE:** Los Aprobadores de Auditoría Interna ya no contarán con ésta posibilidad, dado que la DGJP considera que la Confirmación de AUDITORIA INTERNA es el máximo grado de certificación por el que OEE se encuentra lo suficientemente seguro de que los pagos regularizados se encuentran en regla conforme a documentaciones respaldatorias.

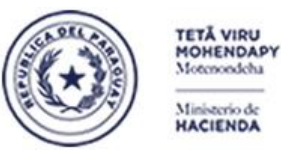

Paraguay de la gente

#### Subsecretaría de Estado de Administración Financiera Dirección General de Informática y Comunicaciones

De ésta manera, al recuperar los registros en la grilla, se puede marcar la fila de su interes y utilizar el botón Ver detalle para visualizar los detalles de pagos de la cabecera. Para proceder a la Reversión, se debe marcar la fila o las filas que desea revertir y acto seguido, presionar el Botón Confirmar.

| 🦉 202i        | D                           |                 |                          |                              |                       |                                |                                   |                                   |                             |                   |                  |                                                |
|---------------|-----------------------------|-----------------|--------------------------|------------------------------|-----------------------|--------------------------------|-----------------------------------|-----------------------------------|-----------------------------|-------------------|------------------|------------------------------------------------|
| Progra<br>Usu | nma: <sub>Bl</sub><br>ario: | PPAF            | 04                       | Reversión d                  | e Autorizac<br>RECURS | iones de Pagos C<br>OS HUMANOS | Compleme                          | ntarios Fec<br>Termi              |                             |                   |                  |                                                |
|               |                             |                 |                          |                              |                       | •                              | C Se                              | e despliega el<br>probador        | tipo de                     |                   |                  |                                                |
| Año           | Nivel                       | Ent.            | Nombre                   |                              | Cédula N°             | Nombre de la P                 | ersona O                          | bservación                        | Cargo                       | o N° −            |                  | Condictor and a film                           |
| 2017          | 12                          | 6               | MINISTER                 | IO DE HACIE                  | 1127327               | DELGADO ALM                    | ADA, NE                           |                                   | 1                           |                   | Q                | se debe marcar la fila<br>que se va a revertir |
|               |                             |                 | <u> </u>                 |                              |                       |                                |                                   |                                   |                             |                   | 1                |                                                |
|               | ┢                           |                 |                          |                              |                       |                                |                                   |                                   |                             |                   |                  |                                                |
|               |                             |                 |                          |                              |                       |                                | <u> </u>                          |                                   |                             | jo .:             |                  |                                                |
|               |                             |                 |                          |                              |                       | ]                              |                                   |                                   |                             |                   |                  |                                                |
|               | -                           |                 | <u> </u>                 |                              |                       | <u> </u>                       |                                   |                                   |                             | 분원                |                  |                                                |
|               | 1                           |                 |                          |                              |                       |                                |                                   |                                   |                             |                   |                  |                                                |
|               |                             |                 |                          |                              |                       |                                |                                   |                                   |                             | j                 |                  |                                                |
|               |                             |                 | <u> </u>                 |                              |                       |                                |                                   |                                   |                             |                   |                  |                                                |
| L             |                             |                 |                          |                              |                       | J                              |                                   |                                   |                             | JEO               | ·                |                                                |
|               |                             |                 |                          |                              |                       |                                |                                   |                                   |                             |                   |                  |                                                |
| İngr          | esar Co                     | nsulta          | a Ejecu                  | tar Marc                     | ar <u>T</u> odos      | ⊻er Detalles                   | <u>_</u>                          | Confirmar                         | Şalir                       |                   | ļ                |                                                |
|               |                             |                 | 14                       | 11                           | <u></u>               | 74 (                           |                                   | <u> </u>                          |                             |                   | _                |                                                |
| Si se<br>pued | va a r<br>le util           | evert<br>izar e | ir todos lo<br>I botón M | s registros d<br>arcar Todos | le la grilla,         | se                             | Una vez r<br>botón Co<br>Confirma | narcado la o la<br>nfirmar para e | as filas, se<br>ejecutar la | e debe<br>a rever | presi<br>rsión d | onar el<br>le las                              |

Para salir de ésta pantalla, se debe presionar el botón Salir.

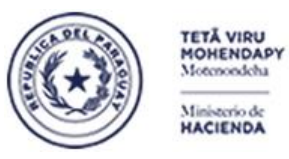

Paraguay de la gente

Subsecretaría de Estado de Administración Financiera Dirección General de Informática y Comunicaciones

#### D- Planilla Complementaria Permanentes - Listado de Pendientes y Autorizados

Para obtener el listado de Pendientes y Autorizados, se cuenta con la siguiente opción:

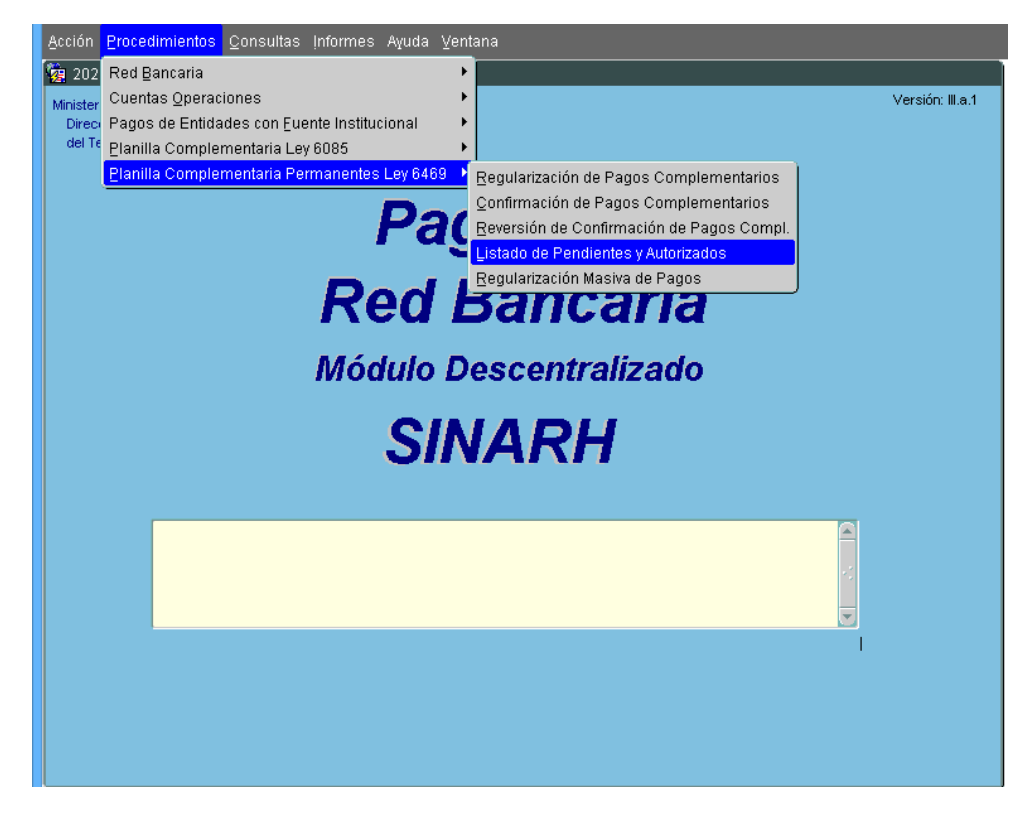

Al acceder a ella, se desplegará la siguiente pantalla donde se podrá ingresar el rango de Nivel Desde y Hasta utilizando el botón que despliega la lista de valores de los Niveles de Entidad existentes.

| rograma : RFLPAF03<br>suario : 12315514 | LISTADO DE AUTORIZACIONES DE<br>PAGOS COMPLEMENTARIOS | Fecha : 04/08/2020<br>Terminal : VVEE |
|-----------------------------------------|-------------------------------------------------------|---------------------------------------|
|                                         |                                                       | * Campo requerido                     |
| Nivel Desde *:                          |                                                       |                                       |
| Hasta * :                               | NIVELES DE ENTIDAD DOCODOO                            | 666666 ×                              |
| Entidad Desde *:                        |                                                       |                                       |
| Hasta * :                               | Buscar %                                              |                                       |
| Autorizaciones *: APR                   | Codigo Nombre                                         |                                       |
| Fecha Desde:                            | 1 TESORO PUBLICO                                      |                                       |
| N° C.I. Desde :                         | 11 PODER LEGISLATIVO                                  |                                       |
|                                         | 12 PODER EJECUTIVO                                    |                                       |
|                                         | 13 PODER JUDICIAL                                     |                                       |
|                                         | 14 CONTRALORIA GENERAL                                |                                       |
|                                         | IS OTROS ORGANISMOS DEI                               | LESIAD                                |
|                                         | 18 TESORO POBLICO                                     |                                       |
|                                         | 19 OTROS ORGANISMOS DEI                               | ESTAD                                 |
|                                         | 21 BANCA CENTRAL DEL ES                               | STADO                                 |
|                                         | 22 GOBIERNOS DEPARTAME                                | ENTALES                               |
|                                         | C 25555                                               |                                       |
| Ingresar Consulta                       |                                                       | Salir                                 |

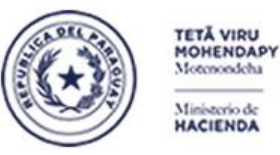

Paraguay de la gente

#### Subsecretaría de Estado de Administración Financiera Dirección General de Informática y Comunicaciones

También, se debe seleccionar el rango de Entidad Desde y Hasta utilizando su correspondiente botón que desplegará una lista de valores Entidades existentes. Luego, se debe seleccionar el tipo de Autorizaciones que desea obtener, pudiendo ser APROBADOS o PENDIENTES.

| 2020                             |            |                                               |    |                       |                   |
|----------------------------------|------------|-----------------------------------------------|----|-----------------------|-------------------|
| Programa : RFLPAF03<br>Usuario : | LIST<br>P/ | ADO DE AUTORIZACIONES<br>AGOS COMPLEMENTARIOS | DE | Fecha :<br>Terminal : | 04/08/2020<br>WEB |
|                                  |            |                                               |    | * Campo requ          | ierido            |
| Nivel Desde *:                   | 12         | PODER EJECUTIVO                               |    |                       |                   |
| Hasta * :                        | 12         | PODER EJECUTIVO                               |    |                       |                   |
| Entidad Desde * :                | 6          | ]                                             |    |                       |                   |
| Hasta * :                        | 6          | ]                                             |    |                       |                   |
| Autorizaciones *:                | APROBADOS  | <b>_</b>                                      |    |                       |                   |
| Fecha Desde:                     | PENDIENTES | Hasta :                                       |    |                       |                   |
| N° C.I. Desde :                  |            | Hasta :                                       |    |                       |                   |
|                                  |            |                                               |    |                       |                   |
|                                  |            |                                               |    |                       |                   |
|                                  |            |                                               |    |                       |                   |
|                                  |            |                                               |    |                       |                   |
|                                  |            |                                               |    |                       |                   |
|                                  |            |                                               |    |                       |                   |
| Ingresar Consulta                |            | Obtener Informe                               |    | Sa                    | lir               |

El rango de fechas es opcional, así como el rango de Cédulas. Estos parámetros son útiles cuando se desea obtener un informe de una cedula específica. Se debe tener en cuenta que la cédula que se ingrese debe pertenecer a la entidad ya que de no serlo, el sistema desplegará el siguiente mensaje:

| 1020                             |                             |                                 |                       |                        |                                |
|----------------------------------|-----------------------------|---------------------------------|-----------------------|------------------------|--------------------------------|
| Programa : RFLPAF03<br>Usuario : | LISTADO DE AU<br>PAGOS COMI | TORIZACIONES DE<br>PLEMENTARIOS | Fecha :<br>Terminal : | 04/08/2020<br>VVEB     |                                |
|                                  |                             |                                 | * Campo requ          | erido                  |                                |
| Nivel Desde *:                   | 23 ENTES AUT                | TÓNOMOS Y AUTÁRQUICOS           |                       |                        |                                |
| Hasta * :                        | 23 <b>ENTES AU</b>          | TÓNOMOS Y AUTÁRQUICOS           |                       |                        |                                |
| Entidad Desde * :                | 15 DIRECCIÓN                | I NACIONAL DE ADUANAS           |                       |                        |                                |
| Hasta * :                        | 15 DIRECCIÓN                | I NACIONAL DE ADUANAS           |                       |                        |                                |
| Autorizaciones * :               | APROBADOS                   | <b>v</b>                        |                       |                        |                                |
| Fecha Desde:                     |                             | Hasta :                         |                       |                        |                                |
| N° C.I. Desde :                  | 99999999                    | Hasta :                         |                       |                        |                                |
|                                  |                             |                                 |                       | C.I.Nº DESI<br>USUARIO | DE NO CORRESPONDE A ENTIDAD DE |
| Ingresar Consulta                | Qbte                        | ner Informe                     | Sal                   | ir                     |                                |

Los botones disponibles son: Ingresar Consulta, Obtener Informe y Salir.

Una vez ingresados todos los parámetros, se debe presionar el botón Obtener Informe para generar el reporte

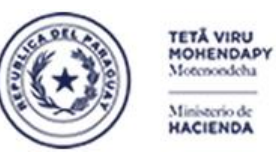

Paraguay de la gente

#### Subsecretaría de Estado de Administración Financiera Dirección General de Informática y Comunicaciones

#### El listado resultante tendrá el siguiente formato:

#### Cuando se haya seleccionado el tipo de Autorizaciones = APROBADAS

| Sister<br>Progr | ma: SINARH<br>rama: RRLPAF | - Red Banoaria.<br>03    | Feoha: | LISTADO<br>Nivel: 12 | DE AUTO<br>- 12<br>- | RIZACIONES<br>Entidad: 6 | BDE PAGOS C<br>- 6 Autori<br>NºC.I.: | OMPLEME<br>zaoiones:<br>- | ENTARIOS<br>APROBADAS          |                   |                      |                        | Feoha: 04<br>Pág.: | 1 / 1           |
|-----------------|----------------------------|--------------------------|--------|----------------------|----------------------|--------------------------|--------------------------------------|---------------------------|--------------------------------|-------------------|----------------------|------------------------|--------------------|-----------------|
| E               | ntidad: 12                 | 6 MINISTERIO DE HACIENDA |        |                      |                      |                          |                                      |                           |                                |                   |                      |                        |                    |                 |
| Γ               | Cédula                     | Nombre y Apellido        | ID.Pag | o AÑO                | ID.Cargo             | Estado                   | Feoha<br>Estado                      | Usuario<br>RRHH           | Feoha Usuario<br>Apr.RRHH DGAF | Feoha Apr<br>DGAF | Ucuario<br>AUDITORIA | Feoha<br>Apr.Auditoria | Usuario<br>Inaot.  | Feoha<br>Inaot. |
| 9               | 9999999                    | PEREZ, JOSE              | 119    | 2012                 | 5                    | ACTIVO                   | 18/06/2020                           | 11206RMT                  | 18/06/2020 11206AAM            | 18/08/2020        | 11206766             | 18/06/2020             |                    |                 |
| 8               | 3888888                    | GONZALEZ, JUAN           | 158    | 1997                 | 18                   | INACTIVO                 | 31/07/2020                           | 11206RMT                  | 31/07/2020 11206AAM            | 31/07/2020        | 11206766             | 31/07/2020             | 11208RMT           | 31/07/2020      |
| Ca              | ntidad por Entid           | l <u>ad:</u> 2           |        |                      |                      |                          |                                      |                           |                                |                   |                      |                        |                    |                 |
| Ca              | intidad Total:             | 2                        |        |                      |                      |                          |                                      |                           |                                |                   |                      |                        |                    |                 |

#### Cuando se haya seleccionado el tipo de Autorizaciones = PENDIENTES

| Sistema: SINAI  | RH - Red Banoaria.       |        |           |          |            |                 |                 |                   |                 |                   |                      |                        | Feoha: 04         | 08/2020         |
|-----------------|--------------------------|--------|-----------|----------|------------|-----------------|-----------------|-------------------|-----------------|-------------------|----------------------|------------------------|-------------------|-----------------|
| Programa: RRLF  | PAF03                    |        |           |          | RIZACIONE  | S DE PAGOS O    | OMPLEM          | ENTARIOS          |                 |                   |                      |                        | Pág.:             | 1/1             |
|                 |                          |        | Nivel: 12 | 2 - 12   | Entidad: 6 | - 6 Autor       | izaoiones:      | PENDIEN           | TES             |                   |                      |                        |                   |                 |
|                 |                          | Feoha: |           | -        |            | N°C.I.:         | -               |                   |                 |                   |                      |                        |                   |                 |
| Entidad: 12     | 6 MINISTERIO DE HACIENDA |        |           |          |            |                 |                 |                   |                 |                   |                      |                        |                   |                 |
| Cédula          | Nombre y Apellido        | ID.Pag | o AÑO     | ID.Cargo | Estado     | Feoha<br>Estado | Usuario<br>RRHH | Feoha<br>Apr.RRHH | Ucuario<br>DGAF | Feoha Apr<br>DGAF | Ucuario<br>AUDITORIA | Feoha<br>Apr.Auditoria | Ucuario<br>Inaot. | Feoha<br>Inaot. |
| 9999999         | PEREZ, JOSE              | 102    | 2010      | 2        | ACTIVO     | 22/05/2020      |                 |                   |                 |                   |                      |                        |                   |                 |
| 8888888         | GONZALEZ, JUAN           | 117    | 2017      | 18       | ACTIVO     | 02/08/2020      |                 |                   |                 |                   |                      |                        |                   |                 |
| 7777777         | GOMEZ, JOSEFA            | 118    | 2017      | 22       | ACTIVO     | 02/08/2020      |                 |                   |                 |                   |                      |                        |                   |                 |
| 9999999         | PEREZ, JOSE              | 120    | 2018      | 0        | ACTIVO     | 26/06/2020      |                 |                   |                 |                   |                      |                        |                   |                 |
| 8888888         | GONZALEZ, JUAN           | 167    | 1996      | 21       | ACTIVO     | 04/08/2020      |                 |                   |                 |                   |                      |                        |                   |                 |
| 7777777         | GOMEZ, JÓSEFA            | 153    | 2000      | 15       | ACTIVO     | 24/07/2020      |                 |                   |                 |                   |                      |                        |                   |                 |
| 7777777         | GOMEZ, JÓSEFA            | 159    | 1997      | 17       | ACTIVO     | 31/07/2020      |                 |                   |                 |                   |                      |                        |                   |                 |
| Cantidad por Er | ntidad: 7                |        |           |          |            |                 |                 |                   |                 |                   |                      |                        |                   |                 |
| Cantidad Total: | · ·                      |        |           |          |            |                 |                 |                   |                 |                   |                      |                        |                   |                 |

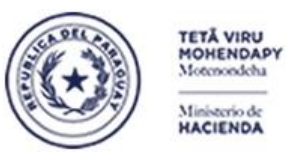

Paraguay de la gente

Subsecretaría de Estado de Administración Financiera Dirección General de Informática y Comunicaciones

#### E- Planilla Complementaria Permanentes – Regularización Masiva de Pagos

Para levantar en forma masiva los pagos complementarios de una entidad y año, se cuenta con la siguiente opción:

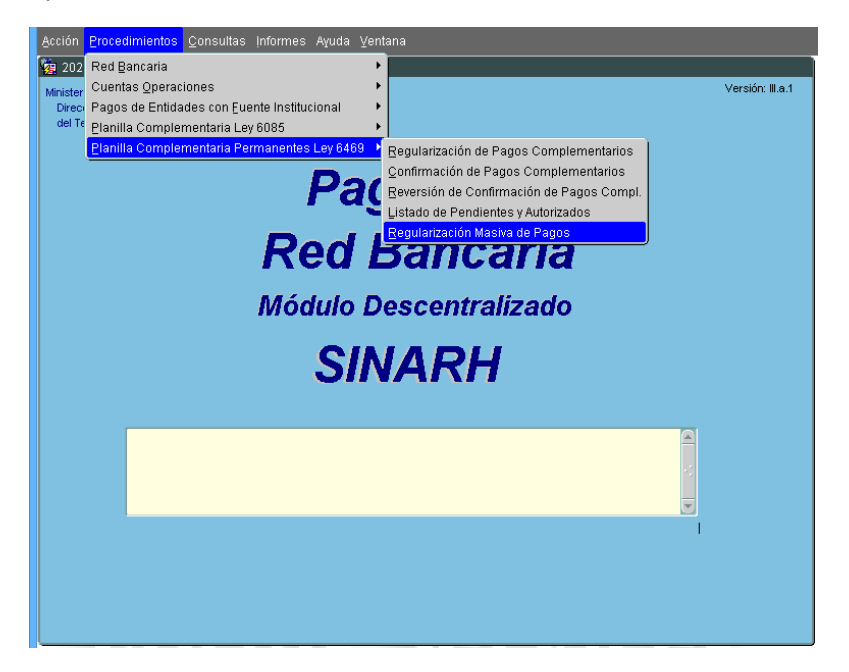

La opción nos lleva a la siguiente pantalla. En ella se debe ingresar el año que se desea regularizar, el sistema desplegará automáticamente la entidad del usuario y se deberá proceder a seleccionar el archivo de tipo csv dentro del directorio desplegado mediante el botón correspondiente. Una vez que se ubica el cursor sobre el archivo a procesar, se debe presionar el botón **Guardar** en la ventana de Selección de archivo.

| 2020                           |                                       |                                    | )                                    |                         |                                                                                                    |                                                                                   |                            |
|--------------------------------|---------------------------------------|------------------------------------|--------------------------------------|-------------------------|----------------------------------------------------------------------------------------------------|-----------------------------------------------------------------------------------|----------------------------|
| Programa: BFPPAF01<br>Usuario: | Regularización Masiva de Pagos Compl. | Fecha: 15/07/2020<br>Terminal: WEB |                                      |                         |                                                                                                    |                                                                                   |                            |
| Año                            | 2.019 Año a regularizar               | * Campo requerido                  |                                      |                         |                                                                                                    |                                                                                   |                            |
| Nivel - Entidad                | 12 6 MINISTERIO DE HACIENDA           | Entid.<br>va a r<br>pagos          | ad en la que se<br>egularizar los    |                         |                                                                                                    |                                                                                   |                            |
|                                |                                       |                                    | <b>\$</b>                            |                         | Selecciona el archivo a subir                                                                                                    |                                                                                   | ×                          |
| Ubicación * .                  |                                       | 1 Cargar                           | Guardar en:                          | 퉬 archivos csv          |                                                                                                    | v 🤌 📂 🔛                                                                           | 1 🗃                        |
|                                | Sele                                  | ecciona el archivo csv             | Elementos<br>recientes<br>Escritorio | n cuota                 | guinaldo A_PLI 13 guinaldo A_PLI 13 | -1<br>-1<br>-1<br>superior<br>MBIENTE_4345322<br>PURBANISMO_29102<br>Pres_1127327 | QLIK, POWER BI<br>2<br>!53 |
| Qk                             | Ingresar Consulta                     | Salir                              | Documentos                           |                         | iubcar_1127327                                                                                                    |                                                                                   |                            |
|                                |                                       |                                    | Este equipo                          | 2018_entidad_12006<br>< | j_alta 📄 migracion5070362                                                                                                    |                                                                                   | >                          |
|                                | 1049A A A A                           | 10774 A A                          |                                      | Nombre de archivo:      | jubcar_2017_12_6.csv                                                                                                    |                                                                                   | Guardar                    |
|                                | IIIININE                              |                                    | Red                                  | Archivos de tipo:       | Todos los archivos                                                                                                    | ~                                                                                 | Cancelar                   |

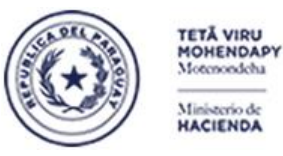

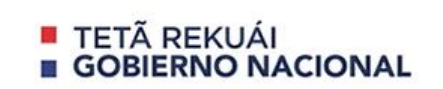

Luego de seleccionar el archivo a procesar, aparecerá en el campo **Ubicación** el directorio de donde se extrajo el archivo. Para levantar el archivo, se debe presionar el botón **Cargar** y a continuacion el botón **Ok**.

| Programa: BFPPAF01<br>Usuario:                   | Regularización Masiva de Pagos Compl. | Fecha: 15/07/2020<br>Terminal: WEB |
|--------------------------------------------------|---------------------------------------|------------------------------------|
| Año : 2                                          | .017                                  | * Campo requerido                  |
| Nivel - Entidad :                                | 12 6 MINISTERIO DE HACIENDA           |                                    |
|                                                  |                                       |                                    |
| Ubicación * : Ci                                 | RCHIVOS CSVWUBCAR_2017_12_6.CSV       | Cargar                             |
|                                                  |                                       | 1º presionar botón<br>Cargar       |
| 2º Presionar botón Ok<br>para Iniciar el proceso |                                       |                                    |
| Qk                                               | Ingresar Consulta                     | Salir                              |

Acto seguido, el sistema desplegará la siguiente ventana preguntando si el usuario desea **Iniciar proceso de planilla de pagos faltantes para cédulas en el año** correspondiente, para lo cual, deberá presionar el botón **Confirmar** para iniciar el procesamiento, o bien, presionar **Cancelar** para Abortar el proceso.

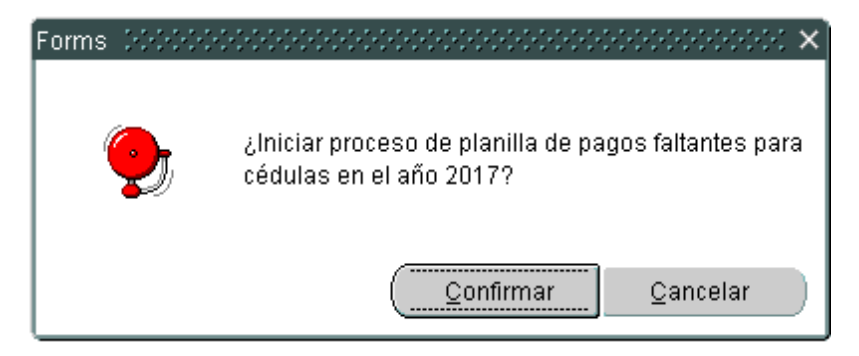

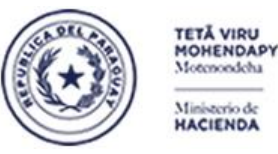

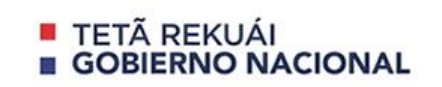

Durante el procesamiento, el sistema realizará controles fila por fila. Si detecta que la cédula no cuenta con un cargo registrado en el sinarh para el año que se quiere regularizar ni tampoco con ningun cargo regularizado por planilla complementaria de permanentes para el año en cuestión, se desplegará el sgte. Mensaje:

| Atención 2000 | ×                                                                                                    |
|---------------|----------------------------------------------------------------------------------------------------|
| <b>9</b>      | Cédula: <b>99999999</b> no existe o no posee cargo<br>permanente registrado en el sinarh para el año 2017 ni<br>tampoco cargo regularizado para dicho año! Linea: 1 |
|               | QK                                                                                                    |

En caso, que el sistema detecte que ya existe el pago que se pretende levantar en el archivo csv, se desplegará el siguiente mensaje:

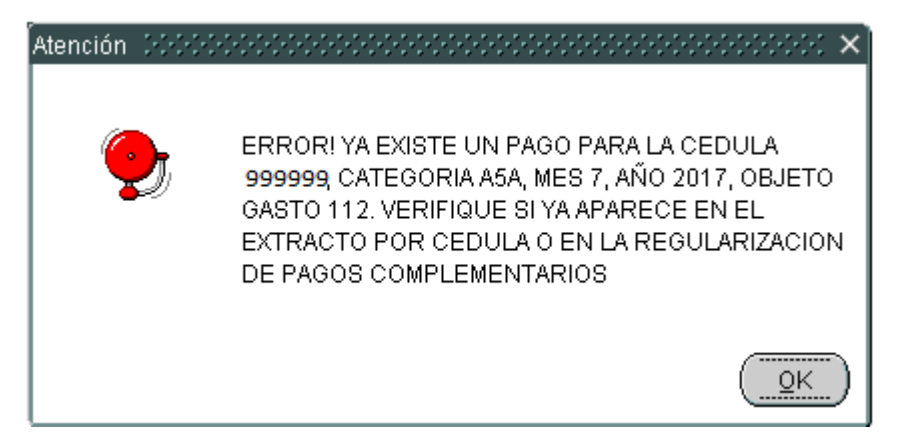

En caso que el sistema detecte en una fila un objeto de gasto 111 con un monto Presupuestado que no coincide con la asignación mensual de la cédula, se desplegará el siguiente mensaje en el cual el usuario podrá visualizar el monto que se cargó para Presupuestado, la cedula, el mes, el monto de la asignación y el número de fila donde se detectó el error.

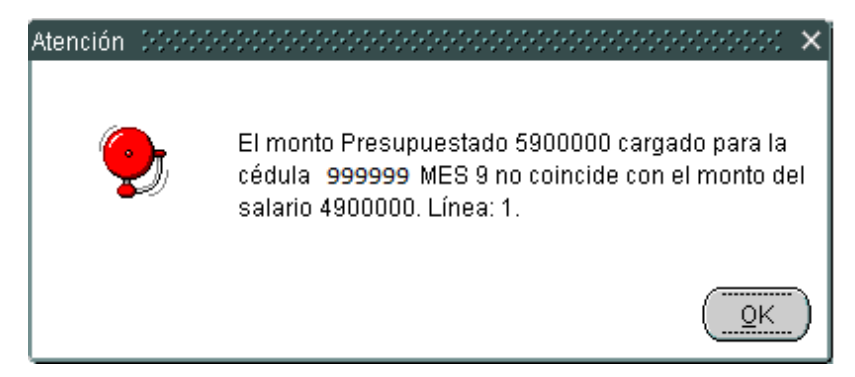

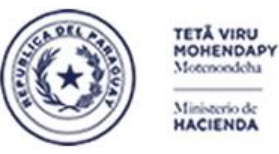

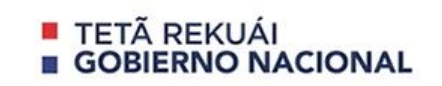

Si el sistema detecta que una fila posee un monto líquido que no se ajusta al cálculo DEVENGADO – (JUBILACION + OTROS DESCUENTOS) porque uno de los montos del cálculo, ya sea, el monto Devengado, o el monto Otros descuentos o el monto de la Jubilación no corresponde, se desplegará el siguiente mensaje:

| Atención | >>>>>>>>>>>>>>>>>>>>>>>>>>>>>>>>>>>>                                                                                                    |
|----------|----------------------------------------------------------------------------------------------------|
| Ğ        | El monto líquido 4116000 no coicide con el cálculo<br>DEVENGADO - (JUBILACION + OTROS DESCTOS)<br>porque el Devengado = 0 Otros Desctos = 0 Jubilacion =<br>784000 para la cédula 9999999, MES 9. Línea: 1. |
|          |                                                                                                    |

En el caso de que los datos a regularizar estén en condiciones, el sistema preguntará al usuario si está de acuerdo con los datos a regularizar a lo cual deberá presionar el botón **Aceptar** para confirmar la regularización. Caso contrario, se deberá presionar el botón **Cancelar**.

| 2020                           |                                                                   |                                  |
|--------------------------------|-------------------------------------------------------------------|----------------------------------|
| Programa: BFPPAF01<br>Usuario: | Regularización Masiva de Pagos Compl. Te                          | Fecha: 17/07/2020<br>rminal: WEB |
| A                              | \ño : 2.017 * Campo re                                            | querido                          |
| Nivel - Entic                  | ad : 12 6 MINISTERIO DE HACIENDA                                  |                                  |
|                                |                                                                   |                                  |
| Ubicació                       | n * : C:\USERS\MNELDEL\DESKTOP\ARCHIVOS CSV\UBCAR_2017_12_6_V1.T) | Cargar                           |
|                                | ¿Está de acuerdo con los datos a regularizar con el archivo csv?  |                                  |
|                                | <u>Aceptar</u> <u>C</u> ancelar                                   | J                                |
| Qk                             | Ingresar Consulta                                                 | Salir                            |

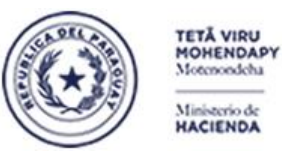

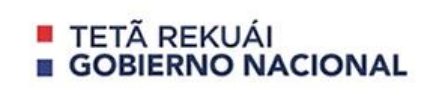

Una vez finalizado el proceso, el sistema desplegará el siguiente mensaje:

| Ya 2020<br>Programa: BFPPAF01<br>Usuario: | <sup>-</sup> Regularización Masiva de Pagos Compl.   | Fecha: 17/07/2020<br>Terminal: WEB |
|-------------------------------------------|------------------------------------------------------|------------------------------------|
| Año<br>Nivel - Entidad                    | : 2.017<br>: 12 6 MINISTERIO DE HACIENDA             | * Campo requerido                  |
| Ubicación *                               | : C:\USERS\MNELDEL\DESKTOP\ARCHIVOS.CSV\JUBCAR_2017_ | _12_6_V1.CS 💥 Cargar               |
|                                           |                                                      |                                    |
| Qk                                        | Ingresar Consulta                                    | Salir                              |

Para salir del formulario y retornar al menú principal, se utiliza el botón Salir.

#### \* ESTRUCTURA Y FORMATO DE ARCHIVO DE CARGA MASIVA

El formato requerido del archivo es .csv.

- a- ESTRUCTURA DE ARCHIVO PARA INCORPORAR PLANILLA DE PAGOS FALTANTES DE FUNCIONARIOS
- El Programa BFPPAF01 Regularización Masiva de Pagos Complementarios es el que recepcionará dicho archivo

| NOMBRE        | TIPO | LONG | FUNCIONALIDAD                            |
|---------------|------|------|------------------------------------------|
| CEDULA        | ALFA | 15   | Cédula del funcionario                   |
| CATEGORIA     | ALFA | 3    | Categoría presupuestaria                 |
| MES           | NUM  | 2    | Mes                                      |
| OBJETO GASTO  | NUM  | 5    | Objeto de Gasto                          |
| PRESUPUESTADO | NUM  | 10   | Monto bruto presupuestado                |
| DEVENGADO     | NUM  | 10   | Monto devengado                          |
| JUBILACION    | NUM  | 10   | Descuento jubilatorio                    |
| DESCUENTOS    | NUM  | 10   | Aquí entran los descuentos por Multas,   |
| VARIOS        |      |      | descuentos judiciales y demás descuentos |
| LIQUIDO       | NUM  | 10   | Monto líquido                            |

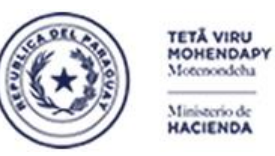

Paraguay de la gente

#### Subsecretaría de Estado de Administración Financiera Dirección General de Informática y Comunicaciones

| X∎                                                         |                         | • <i>°</i> ∙        | Ŧ              |          |                   |            |               |             | jubcar_20      | 017_12_6 - Exc       | el                                  |
|------------------------------------------------------------|-------------------------|---------------------|----------------|----------|-------------------|------------|---------------|-------------|----------------|----------------------|-------------------------------------|
| ARCHIVO INICIO INSERTAR DISEÑO DE PÁGINA                   |                         |                     |                |          |                   | FÓRMULAS   | DATOS         | REVISAR     | VISTA PDF      | Architect 4 (        | Creator PDF A                       |
|                                                            | ∎ <mark>*</mark>        | Calibri             | - 1            | 11 - A   | <b>■</b>          | ≡ %-       | 🛱 Ajustar tex | to          | General        | -                    |                                     |
| Pe                                                         | gar<br>, 💉              | N <i>K</i> <u>s</u> | <u>s</u> - 🖂 - | 👌 - 🚺    | ▲ - = =           | ≣∉≇        | 🗄 Combinar    | y centrar 🔹 | <b>₽ - %</b> ∞ | ←0 00<br>00 →0<br>C( | Formato Dar fe<br>ondicional • como |
| Porta                                                      | Portapapeles 🕞 🛛 Fuente |                     |                |          | F2                |            | neación 🕞     |             | Número         | G.                   | Estil                               |
| A1 $\checkmark$ : $\leftthreetimes \checkmark f_x$ 4325858 |                         |                     |                |          |                   |            |               |             |                |                      |                                     |
|                                                            | Α                       | В                   | 3              | С        | D                 | E          | F             | G           | н              | I.                   | J                                   |
| 1                                                          | 4325                    | 858 D54             |                | 9        | 111               | 490000     | 4900000       | 784000      | 0              | 411600               | 0                                   |
| 2                                                          | 4325858 D54             |                     | 10 111         |          | 490000            | 490000     | 784000        | 0           | 411600         | 0                    |                                     |
| 3                                                          |                         |                     |                | $\wedge$ | $\mathbf{\Delta}$ |            | $\sim$        | $\sim$      | $\frown$       |                      |                                     |
| 4                                                          | <u> </u>                | <u> </u>            |                | L        |                   |            |               |             |                | Т                    |                                     |
| 5                                                          | CÉDULA                  | CATEGO              | ORIA MES       |          | OBJETO            | PRESUPUES- | DEVENGADO     | JUBILACION  | OTROS DESC.    | LIQUIDO              |                                     |
| 6                                                          |                         |                     |                |          |                   | TADO       |               |             |                |                      | _                                   |

El archivo csv editado con Notepad++ debe tener verse de esta manera:

| 🔚 new 1 | 🔀 🔚 new 2 🔀 🔚 jubcar_2017_12_6_v1.csv 🔀               |
|---------|-------------------------------------------------------|
| 1       | 1127327;D54;9;111;4900000;4900000;784000;0;4116000;   |
| 2       | 1127327;D54;10;112;49000000;4900000;784000;0;4116000; |

OBSERVACION: ante cualquier consulta, el usuario podrá contactar con el Departamento de Atención al Usuario - Dirección General de Informática y Comunicaciones - SSEAF al teléfono 021-493.981